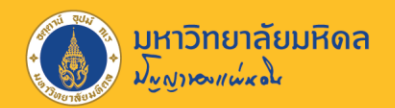

# รายงาน FMRP\_RFFMEP1AX เพื่อกันเงินปี 2567

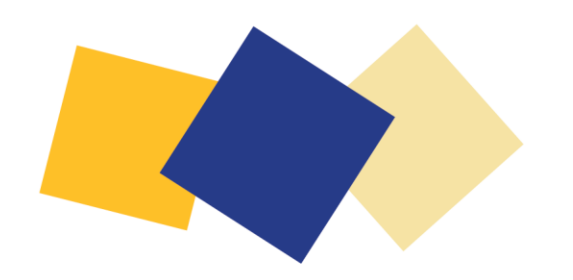

งานบริหารงบประมาณ กองคลัง 6 กันยายน 2567

#### การกำหนดค่าของรายงาน

มหาวิทยาลัยมหิดล

אינאושיוושיגסע

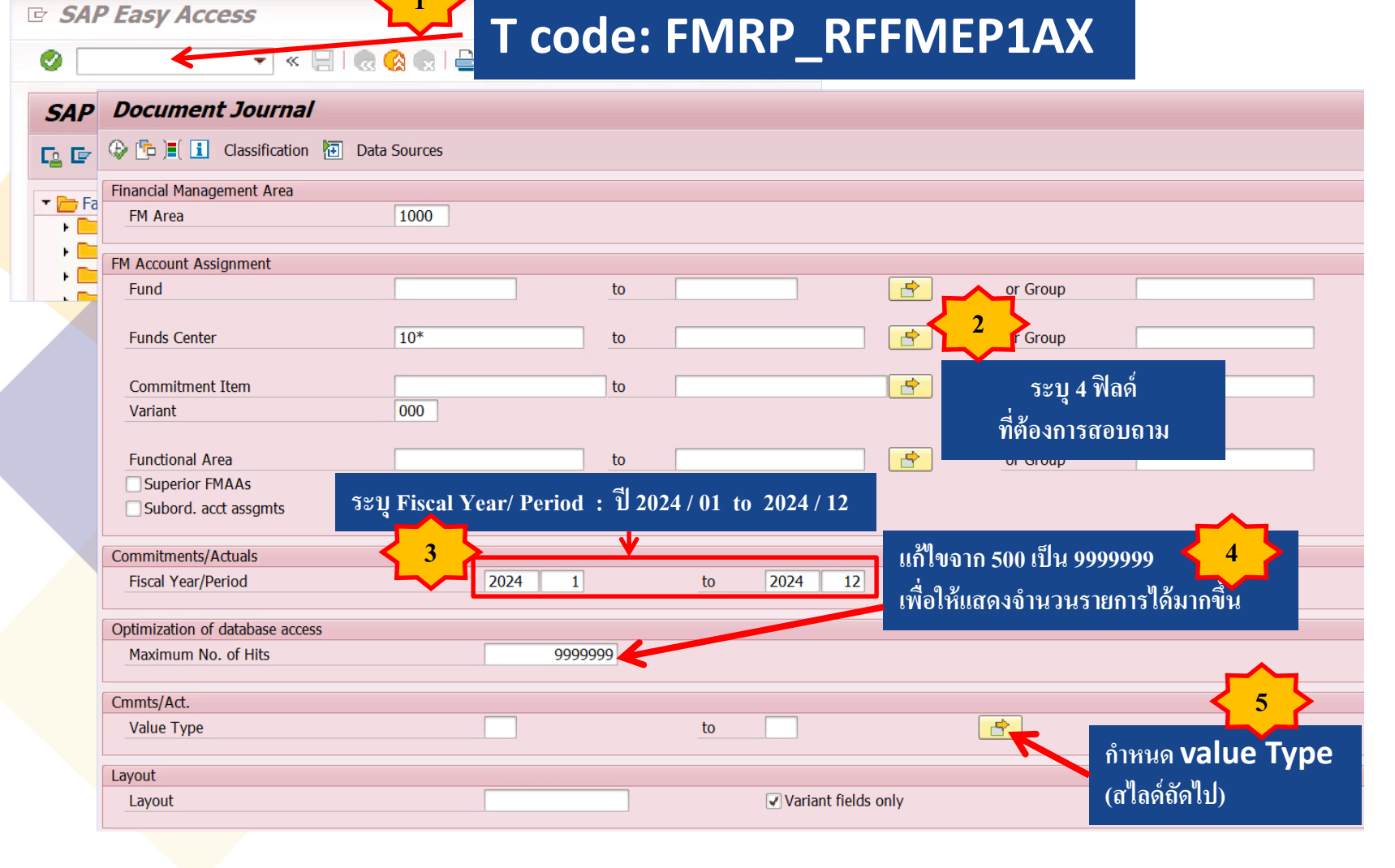

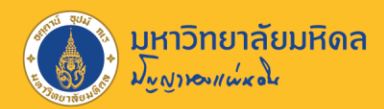

## การกำหนด Value Type

| Cmmts/Act. |              |                  |        |  |
|------------|--------------|------------------|--------|--|
| Value Type | to           | 4                |        |  |
| Layout     |              |                  |        |  |
| Layout     | <b>√</b> Var | iant fields only | กดปุ่ม |  |

| I I → Multiple Selection for Value Type                                                 | ×                                    |
|-----------------------------------------------------------------------------------------|--------------------------------------|
| Select Single Values Select Ranges Exclude Single Values Exclude Ranges                 |                                      |
| 0 S       50         51       6         1       6         1       1         81       81 |                                      |
|                                                                                         |                                      |
|                                                                                         |                                      |
| 7 กดปุ่ม                                                                                | 🐼 🕶 🔂 🖶 💼 主 Multiple selection 📭 🔂 🗶 |

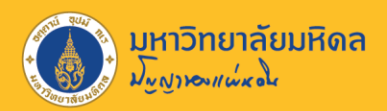

# การเลือก Layout

| 匠 <u>P</u> rogram <u>E</u> dit <u>G</u> oto System <u>H</u> elp | 도 Layout: Choose                                                                                                    |     |                                |      | X   |
|-----------------------------------------------------------------|----------------------------------------------------------------------------------------------------|-----|--------------------------------|------|-----|
|                                                                 | Layout Layout description                                                                                                    | 4   | ⅔                              | 7    | •   |
| โ <mark>่⊋ โ</mark> ⊂ โ⊂ กดปุ่ม ation โอ Data Sources           | /4 FIELDS     PR-PO 4 Fields-OPFM6       /ALL STATUS     ดรวจสอบเอกสารสูญหาย       /ALL-OPFM6     All-OPFM6       /CFW     CFW                                                                                                    | 111 | <b>v</b><br>1                  | -    |     |
| Financial Management Area       FM Area       1000              | CFW2024<br>Carden Carden C |     | >>>                            |      |     |
| FM Account Assignment Fund                                      | เลือก Layout ใหม่<br>Variant                                                                                                    |     |                                |      |     |
| Funds Center 🗵 10*                                              | /TA_AM     1AX_AM       /ZFM_CARRY     Check Carry Forward       /ZFM_DOWN     Check Carry Forward down                                                                                                    | 11  | -                              |      |     |
| Commitment Item Variant 000                                     | /เหลือจ่าย เก็บเหลือจ่าย-2018<br>OSAPSTANDARD SAP Standard Layout Variant<br>CFW2013 ดันแบบ CFW2013                                                                                                    | 11  | <ul> <li></li> <li></li> </ul> |      |     |
| Functional Area Superior FMAAs Subord. acct assgmts             | INV-2013         INV-2013 ดงด้าง           OPFM3         OPFM3-TOY           P44-เบิกเกิน         p44เบิกเกิน-na           PAYROLL         Payroll-na                                                                                                    |     | -                              | ~    |     |
| Commitments/Actuals<br>Fiscal Year/Period 2024                  |                                                                                                    |     | <b>6</b>                       | re ( | ₹⊞× |
| Optimization of database access                                 | 00.000                                                                                                    |     |                                |      |     |
| Cmmts/Act.                                                      |                                                                                                    |     |                                |      |     |
| Value Type 50                                                   | to                                                                                                    |     |                                |      |     |
| Layout 8                                                        | 🗇 กดปุ่ม ant fields only                                                                                                    |     |                                |      |     |

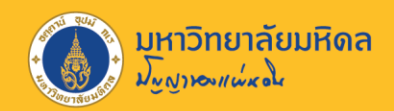

# ความหมายของคอลัมน์

#### **Document Journal**

#### 🍳 🔁 | 🚢 📅 🖓 | 🔀 🏂 👘 🖄 🖑 🔄 🐨 🎭 🚹 🖽 🖽 | 🎛 🖽 Selections

| Document Jo<br>FM Area<br>Year Commitment I<br>Commitment Item<br>Fun<br>Lay<br>ເອກສາຮ<br>Use<br>Date/Tim | urnal<br>tem <sup>1000</sup><br>เลขที่<br>EMF/PR/P0<br>03.09 14 | เลขที่<br>0 เอกสารอ้างอิง<br>::52:14 | จำ                                                 | นวนเงินคงเหลือ                                      |
|----------------------------------------------------------------------------------------------------|-----------------------------------------------------------------|--------------------------------------|----------------------------------------------------|-----------------------------------------------------|
| Val.type text                                                                                             | Ref Document No                                                 | Predecessor doc.no.                  | Pred.DT Amt type C/f level FM pstg d. Commt bdgt 2 | Payment budget Fund Funds Ctr F.Ar Cmmt Item F Text |
| Purchase Requisitions                                                                                     | 1100011462                                                      | <b></b>                              |                                                    | 0.00                                                |
|                                                                                                    | 1100011458                                                      | <b>≟1000022630</b>                   | · · · · · · · · · · · · · · · · · · ·              | 0.00                                                |
|                                                                                                    | 1100011415                                                      | <b>— 1000022631</b>                  | · · · · · · · · · · · · · · · · · · ·              | 0.00                                                |
|                                                                                                    | 1100011428                                                      | <b>— 1000022632</b>                  |                                                    | 0.00                                                |
|                                                                                                    | 1100011424                                                      | <b>— 1000022633</b>                  |                                                    | 0.00                                                |
|                                                                                                    | 1100011425                                                      | <b>≟1000022634</b>                   |                                                    | 0.00                                                |
|                                                                                                    | 1100011426                                                      | <b>≟1000022635</b>                   | •                                                  | 0.00                                                |
|                                                                                                    | 1100011427                                                      | <b>≟1000022636</b>                   |                                                    | 0.00                                                |
|                                                                                                    | 1100011445                                                      | <b>≟1000022637</b>                   | · · · · · · · · · · · · · · · · · · ·              | 0.00                                                |
|                                                                                                    | 1100011390                                                      | <b>≞1000022639</b>                   |                                                    | 0.00                                                |
|                                                                                                    | 1100011423                                                      | <u> </u>                             |                                                    | 0.00                                                |
|                                                                                                    | 1100011451                                                      | <u> </u>                             |                                                    | 0.00                                                |
|                                                                                                    | 1100011452                                                      | <u> </u>                             |                                                    | 0.00                                                |
|                                                                                                    | 1100011453                                                      |                                      | ·                                                  | 0.00                                                |
|                                                                                                    | 1100011465                                                      | <u> </u>                             |                                                    | 0.00                                                |
|                                                                                                    | 1100011464                                                      | <b>≟1000022640</b>                   |                                                    | 0.00                                                |
|                                                                                                    | 1100011454                                                      | <b>1000022641</b>                    |                                                    | 0.00                                                |
|                                                                                                    | 1100011463                                                      | <b>1000022642</b>                    |                                                    | 0.00                                                |
|                                                                                                    | 1100011429                                                      | <b>— 1000022669</b>                  |                                                    | 0.00                                                |

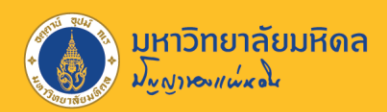

# **Fund Reservation (EMF)**

**Document Journal** 

🝳 🔁 | 🚢 👎 🖓 | 🗕 🌿 | 🔃 🖄 🖑 🖶 😨 🌭 📙 | 🎛 🖽 🖏 | 🚹 🚺 Selections

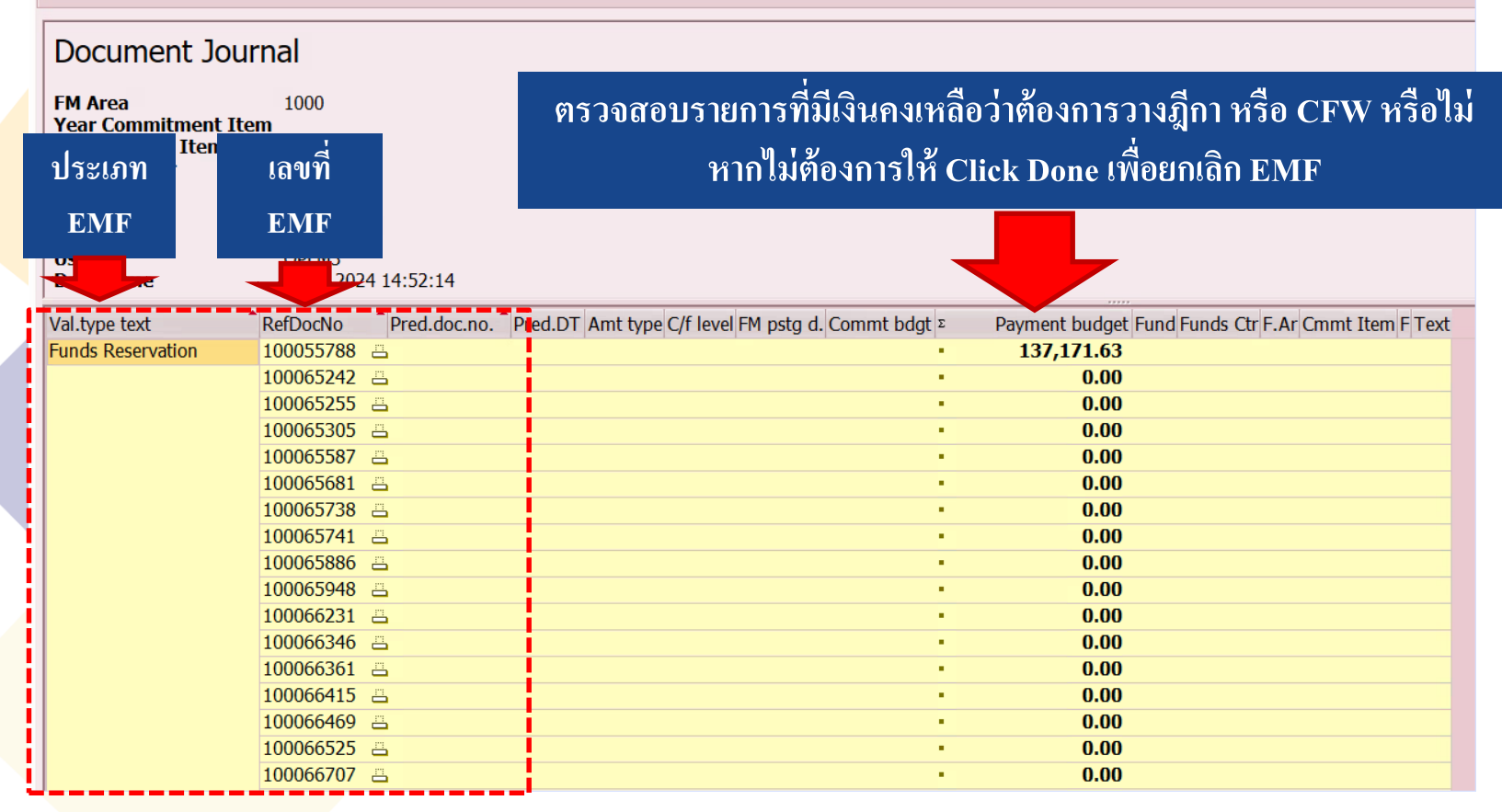

รายการที่เงิน = 0 หมายถึง รายการที่ดำเนินการขั้นต่อไปแล้ว เช่น Inv , PR ,PO

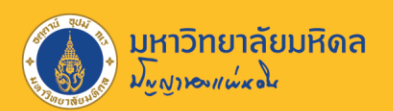

# **Purchase Requisition (PR)**

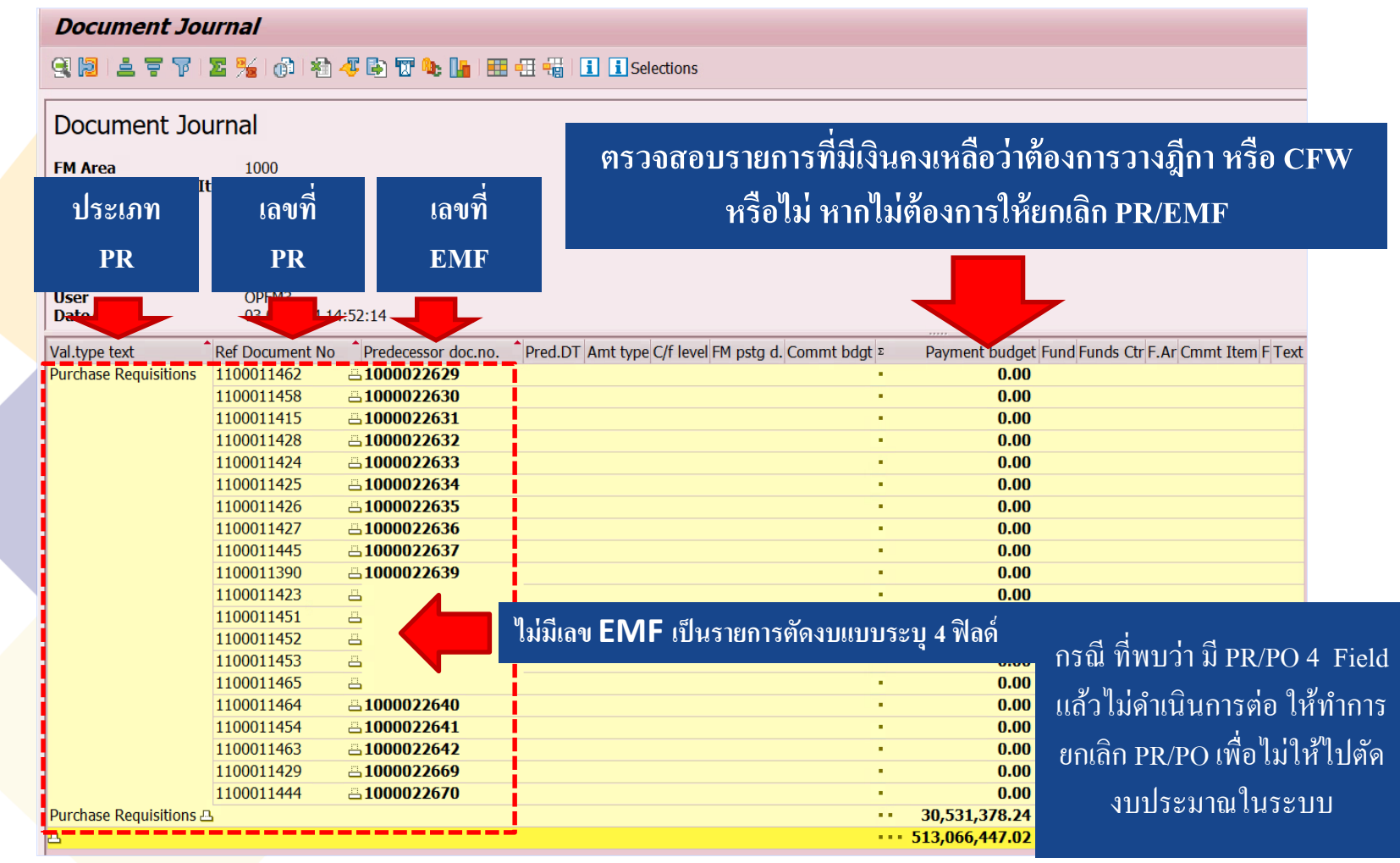

รายการที่เงิน = 0 หมายถึง รายการที่ดำเนินการขั้นต่อไปแล้ว เช่น PO

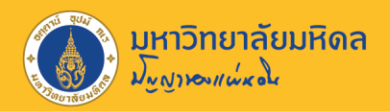

# **Purchase Order (PO)**

| Document Journal        |                              |                                                                                                    |
|-------------------------|------------------------------|----------------------------------------------------------------------------------------------------|
| 98127712%               | n 🖓 🕹 🗸 🕒 😨 🍬 🚹 🖽 🛛          | 🗄 🖏   🚹 🗓 Selec                                                                                        |
|                         |                              | ตรวจสอบรายการที่มีเงินคงเหลือว่าต้องการวางฎีกา                                                         |
| Document Journal        |                              | หรือ CEW หรือไป                                                                                        |
| FM Area 1000            | )                            |                                                                                                    |
| Year Commitment Item    |                              | หากไม่ต้องการให้ยกเลิก PO/PR/EMF                                                                       |
| Con<br>Fun ประเภท       | เลขที่ เลขที่                |                                                                                                    |
| Fun<br>Lav              |                              |                                                                                                    |
| PO                      | PO EMF N30 P                 |                                                                                                    |
| Use OPT                 | 0 4:52:14                    |                                                                                                    |
| Val.type text Ref Docu  | Iment No Predecessor doc.no. | Pred.DT Amt type C/f level FM pstg d. Commt bdgt z Payment budget Fund Funds Ctr F.Ar Cmmt Item F Text |
| Purchase Orders 3100010 | 0310 📇 <b>1100011325</b>     | • 18,000.00                                                                                            |
| 3100010                 | 258 <b>📇 1100011326</b>      | • 0.00                                                                                                 |
| 3100010                 | 0249 <b>— 1100011327</b>     | • 145,092.00                                                                                           |
| 3100010                 | 0265 <b>— 1100011328</b>     | • 5,000.00                                                                                             |
| 3100010                 | 1266 = 1100011329            | 5,780.00                                                                                               |
| 3100010                 | $1307 \doteq 1100011330$     | · /,>\\\\\\\\\\\\\\\\\\\\\\\\\\\\\\\\\\\\                                                              |
| 3100010                 | 1252 $= 1100011331$          | 0.00                                                                                                   |
| 3100010                 | )293 <b>⊟1100011333</b>      | 1.230.00                                                                                               |
| 3100010                 | 267 <b>–</b> 1100011334      | 9,600.02                                                                                               |
| 3100010                 | )313 <b>— 1100011335</b>     | 1,500.00                                                                                               |
| 3100010                 | )292 <b>— 1100011336</b>     | • 5,000.00                                                                                             |
| 3100010                 | 250 <b>= 1100011337</b>      | • 5,000.00                                                                                             |
| 3100010                 | 239 <b>= 1100011338</b>      | • 0.00                                                                                                 |
| 3100010                 | )304 <b>📇 1100011339</b>     | · 10,000.00                                                                                            |
| 3100010                 | )272 <b>📇 1100011340</b>     | • 300,000.00                                                                                           |

\_\_\_\_\_ที่เงิน = 0 หมายถึง รายการที่คำเนินการขั้นต่อไปแล้ว เช่น Inv

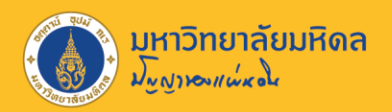

# ความเชื่อมโยงของเลขที่เอกสาร

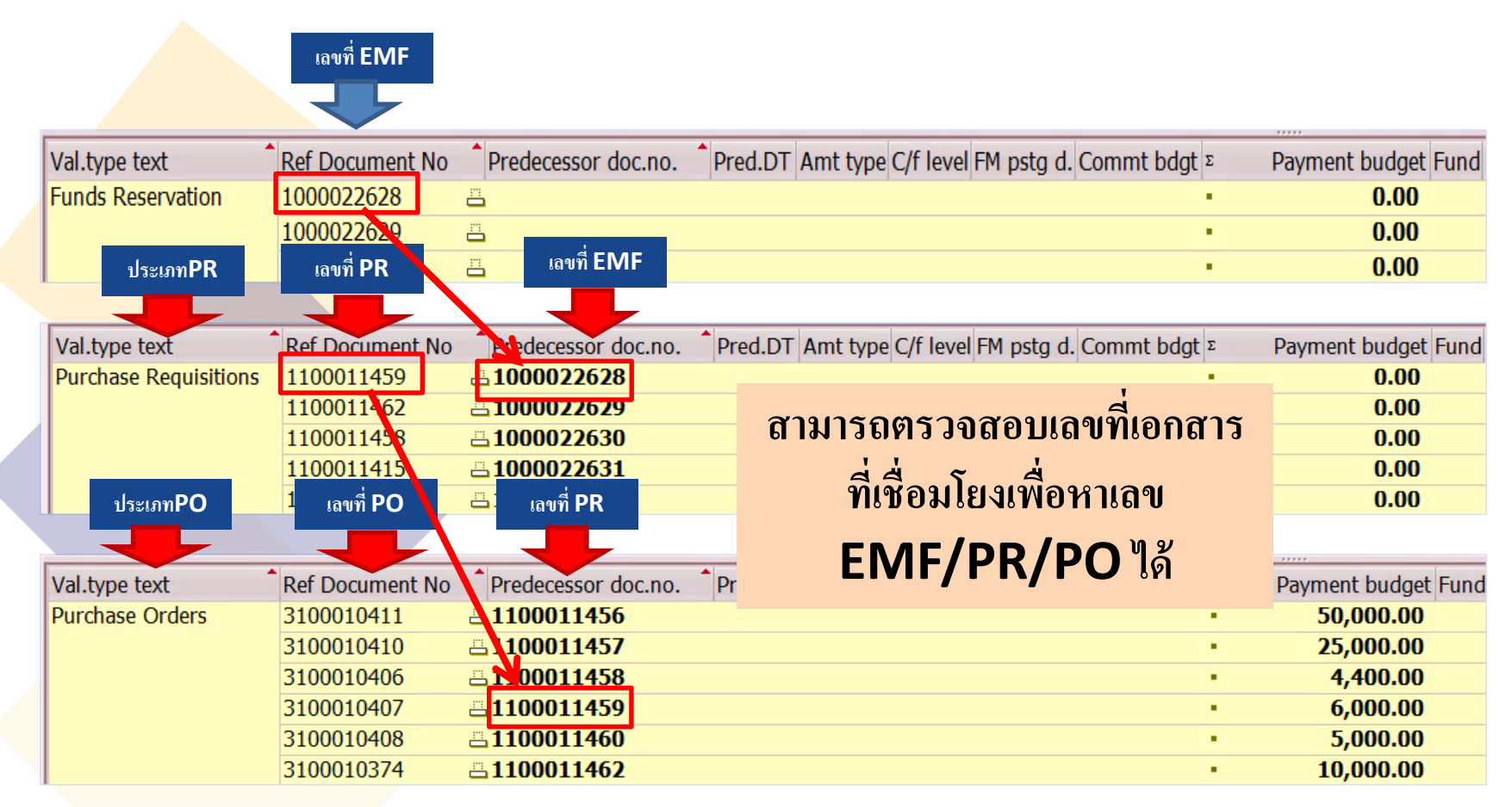

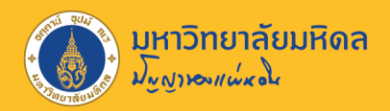

## Export เป็น Excel

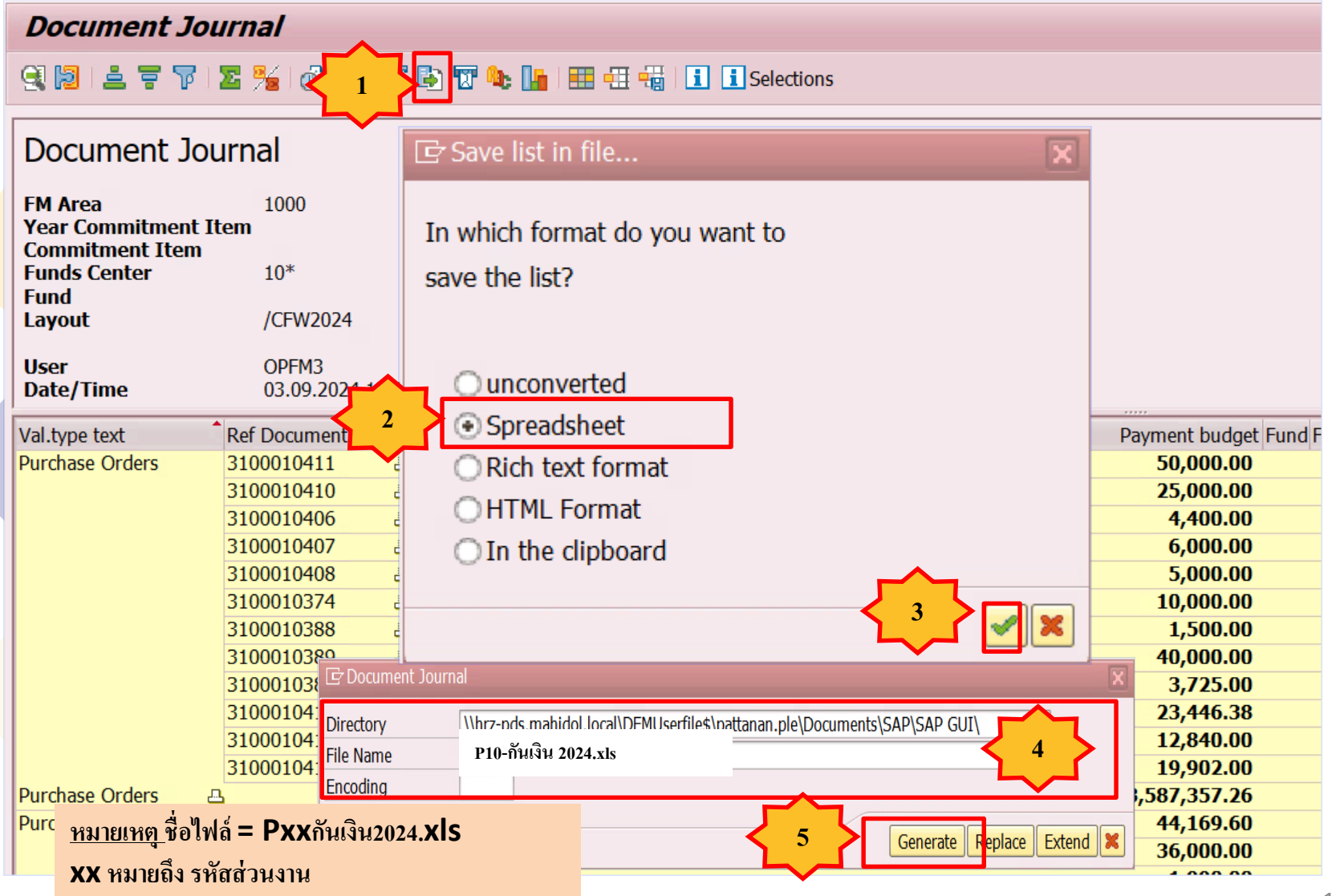

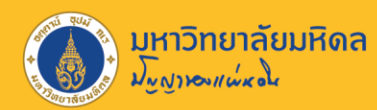

### Export เป็น Excel (ต่อ)

| File       | Ho              | ome           | Insert   | Pag                    | e Layout                | Formulas     | Data Re    | view V  | iew Hel  | p Acroba      | it Powe       | r Pivot 🤇 | 🖓 Tell me what y | ou want to do | <b>)</b>       |             |          |      |
|------------|-----------------|---------------|----------|------------------------|-------------------------|--------------|------------|---------|----------|---------------|---------------|-----------|------------------|---------------|----------------|-------------|----------|------|
| <b>P</b>   | 🔏 Cut           |               |          | Calibri                | - 1                     | 11 × A A     | = = :      | - %     | ab Wra   | o Text        | General       |           | -                |               | Normal 6       | Note 2      | Output 2 | 2 T  |
| Paste      | E Cop           | py ≖<br>matPa | inter    | B I                    | <u>u</u> -   <u>-</u> - | - <u>A</u> - | ==:        | = -     | Merg     | ge & Center   | - 😨 - 9       | % * 5.0   | .00 Condition    | al Format as  | Warning Text 2 | 2 Normal    | Bad      | Go   |
| Ť          | Clipboar        | rd            | 5        |                        | Font                    | 5            |            | Alig    | nment    |               | 5 N           | lumber    | ra Formatting    | g + Table +   |                | 2           | ityles   |      |
| X31        |                 | -             | ×        | ~                      | $f_{x}$                 |              |            |         |          |               |               |           |                  |               |                |             |          |      |
|            |                 |               |          |                        |                         |              |            |         |          |               |               |           |                  |               |                |             |          |      |
| 4—         |                 |               | -        | c                      |                         |              | F          |         |          | d and the set | James James 1 | K         | in an air an     |               |                |             |          | -    |
| 03         | .09.2024        | 4             |          |                        |                         | Dy           | namic List | Display |          |               |               | :         | 1                |               |                |             |          |      |
| <b>I</b>   |                 |               |          |                        |                         |              |            |         |          |               |               |           |                  |               |                |             |          |      |
|            |                 |               |          |                        |                         |              |            |         |          |               |               |           |                  |               |                |             |          | [    |
|            |                 |               |          |                        |                         |              |            |         |          |               |               |           |                  |               |                |             |          |      |
| Do         | ocument         | t Jour        | nal      |                        |                         |              |            |         |          |               |               |           |                  |               |                |             |          |      |
|            |                 |               |          |                        |                         |              |            |         |          |               |               |           |                  |               |                |             |          |      |
| FN         | / Area          |               |          |                        | 1000                    | )            |            |         |          |               |               |           |                  |               |                |             |          |      |
| Ye         | ar Com          | mitme         | ent Iter | m                      |                         |              |            |         |          |               |               |           |                  |               |                |             |          |      |
| Co         | ommitm          | ient It       | em       |                        | 10*                     |              |            |         |          | -             |               |           |                  |               |                |             |          |      |
| FU         | inds Cer<br>ind | nter          |          |                        | 10.                     |              |            |         |          |               |               |           |                  |               |                |             |          |      |
| La         | vout            |               |          |                        | /CFW2024                | 1            |            |         |          |               |               |           |                  |               |                |             |          |      |
|            | ,               |               |          |                        | ,                       |              |            |         |          |               |               |           |                  |               |                |             |          |      |
| Us         | er              |               |          |                        | OPFM3                   |              |            |         |          |               |               |           |                  |               |                |             |          |      |
| Da         | ate/Time        | e             |          |                        | 03.09.202               | 4 15:37:30   |            |         |          |               |               |           |                  |               |                |             |          |      |
| ′ <b>—</b> | ==              |               |          |                        |                         |              |            |         |          |               |               |           |                  |               |                |             |          |      |
|            |                 | -             |          | al.type                | text                    | RefDocNo     | Prd.doc.n  | Pred.DT | Amt type | e C/flevel    | FM pstg d     | . Commt b | c Payment bud    | get Fund      | Funds Ctr F.   | Ar Cmmt Ite | er F     | Text |
| -          |                 | *             |          | unds Re                | servation               | 100055788    |            |         |          |               |               | _         | 137 17           | 1.63          |                |             |          |      |
|            |                 | *             |          | unds Re                | servation               | 100055788    |            |         |          |               |               |           | 137,17           | 0             |                |             |          |      |
|            |                 | *             | -        | unds Res               | ervation                | 1000022674   |            |         |          |               |               |           | 750,00           | 0.00          |                |             | 1        |      |
|            |                 | *             |          | unds Res               | ervation                | 1000022675   |            |         |          |               |               |           | 1 500 00         | 0             |                |             |          |      |
| 1          |                 | *             |          | unds Res<br>unds Res   | ervation                | 1000022676   |            |         |          |               |               |           | 1,500,00         | 0.00          |                |             |          |      |
|            | _               | *             | E C      | unds Res               | ervation                | 1000022678   | _          | _       | _        |               | _             | _         | 1,60             | 0.00          |                |             |          | _    |
|            |                 | **            | -        | unds Res               | ervation                |              |            |         |          |               |               |           | 440.379.16       | 5.52          |                |             |          |      |
|            | _               |               |          |                        |                         |              |            |         |          |               |               |           |                  |               |                |             |          |      |
|            |                 | *             |          | urchase (              | Orders<br>Orders        | 3100003833   | 1100003903 |         |          |               |               |           |                  | 0             |                |             |          |      |
| 0          |                 | *             |          | urchase (              | Orders                  | 3100003616   | 1100003911 |         |          |               |               |           |                  | 0             |                |             |          |      |
| 1          |                 | *             |          | urchase (<br>urchase ( | Orders<br>Orders        | 3100003690   | 1100003911 |         |          |               |               |           |                  | 0             |                |             |          |      |
| 2          |                 | *             | i        | urchase (              | Orders                  | 4100000129   | 1100004063 |         |          |               |               |           |                  | Õ             |                |             |          |      |
| 3          |                 | *             | -        | urchase (              | Orders<br>Orders        | 3100004177   | 1100004560 |         |          |               |               |           |                  | 0             |                |             |          |      |
|            |                 |               |          |                        |                         | 1            |            | _       | _        |               | ~             |           |                  |               | -              |             |          |      |

ทำการตัดคอลัมน์ / บรรทัด / ช่องว่างที่ไม่มีข้อมูล และคอลัม ระหว่าง EMF/PR/PO ออก

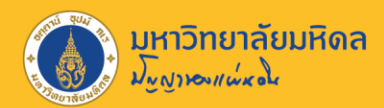

# การใส่สูตรใน Excel

| Tahoma 11 A                            |                  |                  |                  |                |             |           |            |                         |                 |               |                   |
|----------------------------------------|------------------|------------------|------------------|----------------|-------------|-----------|------------|-------------------------|-----------------|---------------|-------------------|
| Paste Copy -                           |                  | Wrap Text        | Number           |                | nat as Cell |           | ete Format | ∑ AutoSum ◄<br>↓ Fill ◄ | AZT Sort & Find | 8 Create P    | DE Create PDE     |
| 🗸 🗸 Format Painter 🛛 B 👖 U 🗸 🔛 🕻 🖉 🍹 🗛 | ▼                | ∄ Merge & Center | • • % •          | Formatting Tal | ble Styles  | * *       | v v        | Clear 🕶                 | Filter * Selec  | t * and Share | link Share via Ou |
| Clipboard 🖙 Font                       | Alignme          | nt               | S Number         | Style          | s           | Ce        | ells       | Edi                     | ting            |               | Adobe Acrobat     |
|                                        |                  |                  |                  |                |             |           |            |                         |                 |               |                   |
|                                        |                  |                  |                  |                |             |           |            | _                       | _               |               |                   |
|                                        |                  |                  |                  |                |             |           |            |                         |                 |               |                   |
| A B C                                  | D E              | F                | G H              | I              | J           | K         | L          | М                       | Ν               | 0             | Р                 |
| 1 Val.type text RefDocNo Prd.doc.n     | Pred.DT Amt type | C/f level FM     | pstg d. Commt bd | Payment budget | Fund        | Funds Ctr | F.Ar       | Cmmt Item               | F               | Text          |                   |
| 2 Funds Reservation 1000007054         |                  |                  |                  | 80,000.00      |             |           |            |                         |                 |               |                   |
| 3 Funds Reservation 1000007055         |                  |                  |                  | 20,000.00      |             |           |            |                         |                 |               |                   |
| + runus keservation 1000007050         |                  |                  |                  | 20,000.00      |             |           |            |                         |                 |               |                   |
| 5 Funds Reservation 1000007057         |                  |                  |                  | 20,000.00      |             |           |            |                         |                 |               |                   |
| 6 Funds Reservation 1000007058         | ให้ม้อา          | เลลเป็น          |                  | 75,736.00      |             |           |            |                         | เริ่มใ          | ส่สตรทิเ      | ุ่จอลัมน์ P       |
| 7 Funds Reservation 1000007060         | เมายุง           | ពេសពីរអ          |                  | 38,221.48      |             |           |            |                         |                 | <b>a</b>      |                   |
| 8 Funds Reservation 100000/109         | ດລອ້າຍໃ          | 1 3.0            |                  | 300,000.00     |             |           |            |                         |                 |               |                   |
| 9 Funds Reservation 100000/115         | ยอยทห            |                  |                  | 280,000.00     |             |           |            |                         |                 |               |                   |
| 10 Funds Reservation 1000007116        |                  |                  |                  | 100,000.00     |             |           |            |                         |                 |               |                   |
| 12 Funds Reservation 1000007451        |                  |                  |                  | 32,747.15      |             |           |            |                         |                 |               |                   |
| 12 Funds Reservation 1000007525        |                  |                  |                  | 468,829.00     |             |           |            |                         |                 |               |                   |
| 14 Funds Reservation 1000007525        |                  |                  |                  | 435 910 10     |             |           |            |                         |                 |               |                   |
| 15 Funds Reservation 1000007528        |                  |                  |                  | 47 325 00      |             |           |            |                         |                 |               |                   |
| 16 Funds Reservation 1000007529        |                  |                  |                  | 681.000.00     |             |           |            |                         |                 |               |                   |
| 17 Funds Reservation 1000007551        |                  |                  |                  | 1.214.474.04   |             |           |            |                         |                 |               |                   |
| 18 Funds Reservation 1000007745        |                  |                  |                  | 46,078.66      |             |           |            |                         |                 |               |                   |
| 19 Funds Reservation 1000007870        |                  |                  |                  | . 0            |             |           |            |                         |                 |               |                   |
| 20 Funds Reservation 1000008257        |                  |                  |                  | 795,250.00     |             |           |            |                         |                 |               |                   |
| 21 Funds Reservation 1000008408        |                  |                  |                  | 90,400.00      |             |           |            |                         |                 |               |                   |
| 22 Funds Reservation 1000008415        |                  |                  |                  | 2,335.74       |             |           |            |                         |                 |               |                   |
| 23 Funds Reservation 1000008477        |                  |                  |                  | 169,361.14     |             |           |            |                         |                 |               |                   |
| 24 Funds Reservation 1000008558        |                  |                  |                  | 62,098.00      |             |           |            |                         |                 |               |                   |
| 25 Funds Reservation 1000008675        |                  |                  |                  | 1,337,752.77   |             |           |            |                         |                 |               |                   |
| 26 Funds Reservation 1000008762        |                  |                  |                  | 0              |             |           |            |                         |                 |               |                   |

ภาพหลังตัดคอลัมน์/บรรทัดที่ไม่มีข้อมูลออกแล้ว

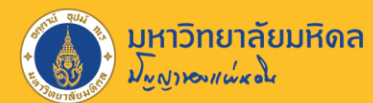

| Fi  | ile Home Insert    | Page Layout | Formulas   | Data Re | view View | Acrobat     | : 🖓 Tell m | e what you want to | do               |             |           |              |             |            |               |                   |
|-----|--------------------|-------------|------------|---------|-----------|-------------|------------|--------------------|------------------|-------------|-----------|--------------|-------------|------------|---------------|-------------------|
| -   | 🛛 👗 Cut            | 44          |            | = _     | x0-       |             | C.         | 1                  |                  |             |           |              | ∑ AutoSum → | A          |               |                   |
|     |                    | noma • 📊    | * A A      | = =     | */* E     | e wrap Text | Gen        | erai *             |                  |             |           |              | 😺 Fill -    | Z 🛛 🥒      |               | Ľø                |
| Pas | te B               | IU-         | 👌 - 🗛 -    |         | € →       | Merge & C   | enter 🝷 🍄  | °% ° (.00 →.0      | Conditional Forr | mat as Cell | Insert De | elete Format | lear -      | Sort & Fir | nd & Create F | DF Create PDF and |
| Ť   | V Format Painter   |             |            |         | ~ .       |             | !          |                    |                  |             |           |              |             |            |               | utlook            |
|     | Clipboard 🕞        | Font        |            |         | ใส่ส      | งตรจ์       | i Call     |                    | " Com            |             | ະລາງ      | າລາເຊ        | รลาเค       | ລາເຄັ      | ้เลขเล        |                   |
| R1  | 7 <del>-</del> : X | √ fx        |            |         | ូខាត់     |             | I Cell     | S F Z 886          | e Copy           | y givi      | 9 61 7 61 | เกษเ         | 110 11      | ศีษา       | ายพื้ย        |                   |
|     |                    | , <u>j</u>  |            |         |           |             |            |                    |                  |             |           |              |             |            | -             |                   |
|     |                    |             | 1          |         |           |             |            |                    |                  |             |           |              |             |            |               |                   |
|     | Α                  | В           | С          | D       | E         | F           | G          | Н                  | I                | J           | K         | L            | M           | N          | 0             | Р                 |
| 1   | Val.type text      | RefDocNo    | Prd.doc.no | Pred.DT | Amt type  | C/f level   | FM pstg d. | Commt bd Pay       | ment budget      | Fund        | Funds Ctr | F.Ar         | Cmmt Item   | F          | Text          | EMF               |
| 2   | Funds Reservation  | 1000007054  |            |         |           |             |            |                    | 80,000.00        |             |           |              |             |            |               | 1000007054        |
| 3   | Funds Reservation  | 1000007055  |            |         |           |             |            |                    | 20,000.00        |             |           |              |             |            |               | 100007055         |
| 4   | Funds Reservation  | 1000007056  |            |         |           |             |            |                    | 20,000.00        |             |           |              |             |            |               | 1000007056        |
| 5   | Funds Reservation  | 1000007057  |            |         |           |             |            |                    | 20,000.00        |             |           |              |             |            |               | 1000007057        |
| 6   | Funds Reservation  | 1000007058  |            |         |           |             |            |                    | 75,736.00        |             |           |              |             |            |               | 1000007058        |
| 7   | Funds Reservation  | 1000007060  |            |         |           |             |            |                    | 38,221.48        |             |           |              |             |            | _             | 1000007060        |
| 8   | Funds Reservation  | 1000007109  |            |         |           |             |            |                    | 300,000.00       |             |           |              |             |            |               | 1000007109        |
| 9   | Funds Reservation  | 1000007115  |            |         |           |             |            |                    | 280,000.00       |             |           |              |             |            |               | 1000007115        |
| 10  | Funds Reservation  | 1000007116  |            |         |           |             |            |                    | 100,000.00       |             |           |              |             |            |               | 1000007116        |
| 11  | Funds Reservation  | 1000007451  |            |         |           |             |            |                    | 32,747.15        |             |           |              |             |            |               | 1000007451        |
| 12  | Funds Reservation  | 1000007523  |            |         |           |             |            |                    | 468,829.00       |             |           |              |             |            |               | 1000007523        |
| 13  | Funds Reservation  | 1000007525  |            |         |           |             |            |                    | 16,627.57        |             |           |              |             |            |               | 1000007525        |
| 14  | Funds Reservation  | 1000007526  |            |         |           |             |            |                    | 435,910.10       |             |           |              |             |            |               | 1000007526        |
| 15  | Funds Reservation  | 1000007528  |            |         |           |             |            |                    | 47,325.00        |             |           |              |             |            |               | 1000007528        |
| 16  | Funds Reservation  | 1000007529  |            |         |           |             |            |                    | 681,000.00       |             |           |              |             |            |               | 1000007529        |
| 17  | Funds Reservation  | 1000007551  |            |         |           |             |            |                    | 1,214,474.04     |             |           |              |             |            |               | 1000007551        |
| 18  | Funds Reservation  | 1000007745  |            |         |           |             |            |                    | 46,078.66        |             |           |              |             |            |               | 1000007745        |
| 19  | Funds Reservation  | 1000007870  |            |         |           |             |            |                    | 0                |             |           |              |             |            |               | 100007870         |
| 20  | Funds Reservation  | 1000008257  |            |         |           |             |            |                    | 795,250.00       |             |           |              |             |            |               | 100008257         |
| 21  | Funds Reservation  | 1000008408  |            |         |           |             |            |                    | 90,400.00        |             |           |              |             |            | ┛             | 1000008408        |
| 22  | Funds Reservation  | 1000008415  |            |         |           |             |            |                    | 2,335.74         |             |           |              |             |            |               | 1000008415        |
| 23  | Funds Reservation  | 1000008477  |            |         |           |             |            |                    | 169,361.14       |             |           |              |             |            |               | 1000008477        |
| 24  | Funds Reservation  | 100008558   |            |         |           |             |            |                    | 62,098.00        |             |           |              |             |            |               | 100008558         |
| 25  | Funds Reservation  | 100008675   |            |         |           |             |            |                    | 1,337,752.77     |             |           |              |             |            | •             | 100008675         |
| 26  | Funds Reservation  | 100008762   |            |         |           |             |            |                    | 0                |             |           |              |             |            |               | 100008762         |
| 27  | Funds Reservation  | 100008878   |            |         |           |             |            |                    | 3,985,538.00     |             |           |              |             |            |               | 100008878         |
| 28  | Funds Reservation  | 100008879   |            |         |           |             |            |                    | 1,488,683.91     |             |           |              |             |            |               | 1000008879        |
| 29  | Funds Reservation  | 1000008881  |            |         |           |             |            |                    | 259,250.00       |             |           |              |             |            |               | 1000008881        |

#### Copy สูตรได้จากไฟล์ CFW2013.xls เพื่อค้นหาเลขที่ EMF

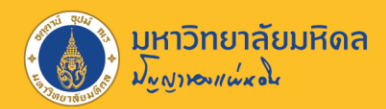

| Fil       | le Home Insert     | Page Layout | Formulas    | Data Rev | view Viev | v Acrobat    | Ŷ        | -              |             | e d             |      | <b>A</b> 9 | y d       |                   |                                 |                             |                  |
|-----------|--------------------|-------------|-------------|----------|-----------|--------------|----------|----------------|-------------|-----------------|------|------------|-----------|-------------------|---------------------------------|-----------------------------|------------------|
| Pact      | Lopy -             | homa • 11   | · A A       | ===      | ≫-        | Wrap Text    |          | คลิ            | ์กคอ        | ด้มน้           | P -> | • คลิกเม่  | มาส่ข     | ງງ <del>-</del> > | сору                            |                             |                  |
| Past<br>* | ✓ Format Painter   | IU-         | A - A       | • = = =  | € → €     | 🔁 Merge & Ce | nter     | Forn           | natting • T | able - Styles - |      | · · · ·    | _ ciear * | Filter - Select   | <ul> <li>and Share I</li> </ul> | ink Share via               | Outlook          |
|           | Clipboard 5        | Font        | r,          | 2        | Alignme   | nt           | rsi i    | Number 5       | Sty.        | les             |      | Cells      | Edi       | iting             | Ac                              | dobe Acrobat                |                  |
| D1        |                    | . £ .       | INTE        |          |           |              |          |                |             |                 |      |            |           |                   |                                 |                             |                  |
| P1        |                    | Jx          | EIVIF       |          |           |              |          |                |             |                 |      |            |           |                   |                                 | Tahoma 🚽 1                  | 1 • A            |
|           |                    |             |             |          |           |              |          |                |             |                 |      |            |           |                   |                                 | $\mathbf{R}$ $\mathbf{I}$ = | Δ.Δ.             |
|           | Α                  | В           | D           | E        | F         | G            | Н        | I              | J           | К               | L    | М          | N         | 0                 | P.                              | 51                          |                  |
| 1         | Val.type text      | RefDocNo    | Pred.DT     | Amt type | C/f level | FM pstg d.   | Commt bd | Payment budget | Fund        | Funds Ctr       | F.Ar | Cmmt Item  | F         | Text              | EM                              |                             |                  |
| 2         | Funds Reservation  | 1000007054  |             |          |           |              |          | 80,000.00      |             |                 |      |            |           |                   | 100000                          | Cut                         |                  |
| 3         | Funds Reservation  | 1000007055  | ·           |          |           |              |          | 20,000.00      |             |                 |      |            |           |                   | 10,000                          | Сору                        |                  |
| 4         | Funds Reservation  | 1000007056  |             |          |           |              |          | 20,000.00      |             |                 |      |            |           |                   | 100000                          | Paste C                     | Options:         |
| 5         | Funds Reservation  | 1000007057  |             |          |           |              |          | 20,000.00      |             |                 |      |            |           |                   | 100000                          | <u>e</u>                    |                  |
| 6         | Funds Reservation  | 1000007058  | ·           |          |           |              |          | 75,736.00      |             |                 |      |            |           | -                 | 100000                          | <u> </u>                    |                  |
| 7         | Hunds Reservation  | 1000007060  | <u>ا</u>    |          |           |              |          | 38,221.48      |             |                 |      |            |           | +                 | 100000                          | Paste S                     | pecial           |
| 8         | Funds Reservation  | 1000007109  | ` <b></b> ` |          |           |              |          | 300,000.00     |             |                 |      |            |           | +                 | 100000                          | Insert                      |                  |
| 9         | Funds Reservation  | 1000007115  |             |          |           |              |          | 280,000.00     |             |                 |      |            |           |                   | 100000                          | mail in                     |                  |
| 10        | Funds Reservation  | 1000007116  |             |          |           |              |          | 100,000.00     |             |                 |      |            |           |                   | 100000                          | Delete                      |                  |
| 11        | Funds Reservation  | 1000007451  |             |          |           |              |          | 32,747.15      |             |                 |      |            |           | +                 | 100000                          | Clear Co                    | o <u>n</u> tents |
| 12        | Funds Reservation  | 1000007523  | ļ           |          |           |              |          | 468,829.00     |             |                 |      |            |           |                   | 100000                          | E Format                    | Cells            |
| 13        | Funds Reservation  | 1000007525  |             |          |           |              |          | 16,627.57      |             |                 |      |            |           |                   | 100000                          | Column                      | Width            |
| 14        | Funds Reservation  | 1000007526  | ·           |          |           | +            |          | 435,910.10     |             |                 | ļ    |            |           |                   | 100000                          | <u>c</u> olumr              | i width          |
| 15        | Funds Reservation  | 1000007528  | ·           |          |           |              |          | 47,325.00      |             |                 |      |            |           | -                 | 100000                          | <u>H</u> ide                |                  |
| 16        | Funds Reservation  | 1000007529  | `           |          |           |              |          | 681,000.00     |             |                 |      |            |           |                   | 100000                          | <u>U</u> nhide              |                  |
| 17        | Funds Reservation  | 1000007551  |             |          |           |              |          | 1,214,474.04   |             |                 |      |            |           |                   | 100000                          | 7745                        |                  |
| 18        |                    | 1000007/45  | ` <b> </b>  |          |           |              |          | 46,078.66      |             |                 |      |            |           |                   | 100000                          | 7970                        |                  |
| 19        | Funda Reservation  | 100000/8/0  | ` <b> </b>  |          |           |              |          | 705 250 60     |             |                 |      |            |           | +                 | 100000                          | 78/0                        |                  |
| 20        | Funda Reservation  | 1000008257  |             |          |           |              |          | /95,250.00     |             |                 |      |            |           | +                 | 100000                          | 8408                        |                  |
| 21        | Funda Reservation  | 1000008408  | ` <b> </b>  |          |           |              |          | 90,400.00      |             |                 |      |            |           | +                 | 100000                          | R41E                        |                  |
| 22        | Funda Reservation  | 1000008415  | ·           |          |           |              |          | 2,335./4       |             |                 |      |            |           | +                 | 100000                          | 2477                        |                  |
| 23        | Funds Reservation  | 10000084//  |             |          |           |              |          | 62,000,00      |             |                 |      |            |           |                   | 100000                          | 0477<br>REEP                |                  |
| 24        | Funds Reservation  | 1000008558  | `           |          |           |              |          | 1 22,098.00    |             |                 |      |            |           |                   | 100000                          | 8675                        |                  |
| 25        | Funds Reservation  | 10000086/5  | ·           |          |           |              |          | 1,337,752.77   |             |                 |      |            |           | +                 | 100000                          | 9762                        |                  |
| 20        | Funds Reservation  | 1000008762  |             |          |           |              |          | 3 095 530 00   |             |                 |      |            |           |                   | 100000                          | 8879                        |                  |
| 2/        | Funds Reconvertion | 1000008878  | ·           |          |           |              |          | 1 499 692 01   |             |                 |      |            |           | +                 | 100000                          | 8870                        |                  |
| 28        | runus Reservation  | 100008879   | ·           |          |           |              |          | 1,400,683.91   |             |                 |      |            |           | <b>I</b>          | 100000                          | 00/9                        |                  |

#### คัดลอกค่าในคอลัมน์ P

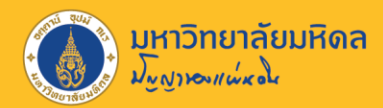

| Fi   | le Home Insert                    | t Page Layout            | Formulas            | Data Re       | view View      | Acrobat                      | 🔉 Tell me v | vhat you want to do |                            |                                  |        |               |                                  |                          |                                    | A                                   | Я |
|------|-----------------------------------|--------------------------|---------------------|---------------|----------------|------------------------------|-------------|---------------------|----------------------------|----------------------------------|--------|---------------|----------------------------------|--------------------------|------------------------------------|-------------------------------------|---|
| Past | Cut<br>Copy •<br>Copy •<br>Copy • | Tahoma • 11<br>B I U • . | ▲ ▲<br>→ <u>▲</u> → |               | ≫-<br>€        | ♥Wrap Text<br>■Merge & Cente | Genera      | al • Co             | onditional F<br>rmatting ▼ | Format as Cell<br>Table * Styles | Insert | Delete Format | ∑ AutoSum<br>↓ Fill *<br>Clear * | Sort & Fi<br>Filter • Se | And & Create PDF and Share link \$ | Create PDF and<br>Share via Outlook |   |
|      | clippoard 14                      | FORL                     | 1                   | я             | Alignmer       |                              | 9 F         | Number 🖙            | 3                          | tytes                            |        | Cells         | E                                | alung                    | Adobe                              | Acrobat                             |   |
| P1   |                                   | $f_x$                    | EMF                 | -             | -              |                              |             | คลิกคล              | อลัม                       | น์ P ->                          | > คลิ  | ึกเม้า        | ສໍ່ขวา                           | -> P                     | aste Spe                           | ecial                               |   |
| -    |                                   | BafDacNa                 | Drod DT             | E<br>Amt tuno | F<br>C/f lovel | EM peta d Co                 | mmthd [     | ovmont hudgot       | Fund                       | Eurode Ctr                       | EAr    | Cmmt Ita      | m E                              | Toxt                     | EME                                |                                     |   |
| 2    | Funds Poson/ation                 | 100007054                | Fled.D1             | Апт туре      |                | FM psig a. Co                |             |                     |                            | Funds Cu                         | F.AI   | Chinic Ite    |                                  | Text                     | 10000705                           | 🔏 Cu <u>t</u>                       |   |
| 2    | Funds Reservation                 | 1000007055               |                     |               |                |                              |             | 20,000.0            | 0                          |                                  |        |               |                                  |                          | 10000705                           | E Copy                              |   |
|      | Funds Reservation                 | 1000007055               |                     |               |                |                              |             | 20,000.0            | 0                          |                                  |        |               |                                  |                          | 10000705                           |                                     |   |
| 5    | Funds Reservation                 | 1000007057               |                     |               |                |                              |             | 20,000.0            | 0                          |                                  |        |               |                                  |                          | 100000705                          | Paste Options:                      | ~ |
| 6    | Funds Reservation                 | 1000007058               |                     |               |                |                              |             | 75.736.0            | 0                          |                                  |        |               |                                  |                          | 10000070                           |                                     | 9 |
| 7    | Funds Reservation                 | 1000007060               |                     |               |                |                              |             | 38,221,4            | 8                          |                                  |        |               |                                  |                          | Paste                              | Paste Special                       | • |
| 8    | Funds Reservation                 | 1000007109               |                     |               |                |                              |             | 300.000.0           | 0                          |                                  |        |               |                                  |                          |                                    |                                     |   |
| 9    | Funds Reservation                 | 1000007115               |                     |               |                |                              |             | 280,000.0           | 0                          |                                  |        |               |                                  |                          | 🗋 Lfx 🖄 📝                          | Insert Copied C <u>e</u> lis        |   |
| 10   | Funds Reservation                 | 1000007116               |                     |               |                |                              |             | 100,000.0           | 0                          |                                  |        |               |                                  |                          |                                    | Delete                              |   |
| 11   | Funds Reservation                 | 1000007451               |                     |               |                |                              |             | 32,747.1            | 5                          |                                  |        |               |                                  | _                        | Pasta Values                       | Clear Contents                      |   |
| 12   | Funds Reservation                 | 1000007523               |                     |               |                |                              |             | 468,829.0           | 0                          |                                  |        |               |                                  |                          | Paste values                       | E Format Calls                      |   |
| 13   | Funds Reservation                 | 1000007525               |                     |               |                |                              |             | 16,627.5            | 7                          |                                  |        |               |                                  |                          | 123 123 123                        |                                     |   |
| 14   | Funds Reservation                 | 1000007526               |                     |               |                |                              |             | 435,910.1           | 0                          |                                  |        |               |                                  |                          | <b>Other Paste Options</b>         | <u>C</u> olumn Width                |   |
| 15   | Funds Reservation                 | 1000007528               |                     |               |                |                              |             | 47,325.0            | 0                          |                                  |        |               |                                  |                          |                                    | <u>H</u> ide                        |   |
| 16   | Funds Reservation                 | 1000007529               |                     |               |                |                              |             | 681,000.0           | 0                          |                                  |        |               |                                  | _                        | പ്പെപ്പതി                          | Unhide                              |   |
| 17   | Funds Reservation                 | 1000007551               |                     |               |                |                              |             | 1,214,474.0         | 4                          |                                  |        |               |                                  |                          | Paste Special                      |                                     | _ |
| 18   | Funds Reservation                 | 1000007745               |                     |               |                |                              |             | 46,078.6            | 6                          |                                  |        |               |                                  |                          | 100000774                          | 15                                  |   |
| 19   | Funds Reservation                 | 1000007870               |                     |               |                |                              |             |                     | 0                          |                                  |        |               |                                  |                          | 100000787                          | 70                                  |   |
| 20   | Funds Reservation                 | 1000008257               |                     |               |                |                              |             | 795,250.0           | 0                          |                                  |        |               |                                  |                          | 10000825                           | 57                                  |   |
| 21   | Funds Reservation                 | 1000008408               |                     |               |                |                              |             | 90,400.0            | 0                          |                                  |        |               |                                  |                          | 100000840                          | 8                                   |   |
| 22   | Funds Reservation                 | 1000008415               |                     |               |                |                              |             | 2,335.7             | 4                          |                                  |        |               |                                  |                          | 100000841                          | 15                                  |   |
| 23   | Funds Reservation                 | 1000008477               |                     |               |                |                              |             | 169,361.1           | 4                          |                                  |        |               |                                  |                          | 100000847                          | 77                                  |   |
| 24   | Funds Reservation                 | 1000008558               |                     |               |                |                              |             | 62,098.0            | 0                          |                                  |        |               |                                  |                          | 10000855                           | 58                                  |   |
| 25   | Funds Reservation                 | 100008675                |                     |               |                |                              |             | 1,337,752.7         | 7                          |                                  |        |               |                                  |                          | 100000867                          | 75                                  |   |
| 26   | Funds Reservation                 | 100008762                |                     |               |                |                              |             |                     | 0                          |                                  |        |               |                                  |                          | 10000876                           | 52                                  |   |
| 27   | Funds Reservation                 | 100008878                |                     |               |                |                              |             | 3,985,538.0         | 0                          |                                  |        |               |                                  |                          | 100000887                          | 78                                  |   |
| 28   | Funds Reservation                 | 1000008879               |                     |               |                |                              |             | 1,488,683.9         | 1                          |                                  |        |               |                                  |                          | 100000887                          | 79                                  |   |
| 29   | Funds Reservation                 | 1000008881               |                     |               |                |                              |             | 259,250.0           | 0                          |                                  |        |               |                                  |                          | 10000888                           | 31                                  |   |
|      |                                   |                          |                     |               |                |                              |             | 1                   |                            |                                  |        |               |                                  |                          |                                    |                                     |   |

#### วางค่าคงที่แทนค่าสูตรในคอลัมน์ P

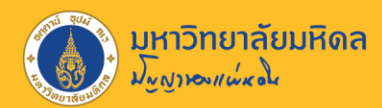

| Fil  | e Home Insert                                    | Page Layout                 | Formulas | Data Re  | view Viev | v Acrobat             | 🔉 Tell m         | e what you want to do |               |                                 |       |                    |                                |                                          |                                             |                       |
|------|--------------------------------------------------|-----------------------------|----------|----------|-----------|-----------------------|------------------|-----------------------|---------------|---------------------------------|-------|--------------------|--------------------------------|------------------------------------------|---------------------------------------------|-----------------------|
| Past | Cut<br>Copy ~<br>•<br>•<br>•<br>•<br>•<br>•<br>• | homa • 11<br>I <u>U</u> • . | • A A    |          | ≫-<br>≣⊒  | Wrap Text 🗄 Merge & C | Gen<br>enter 🝷 😭 | eral ▼<br>~ %         | ditional Fo   | ormat as Cell<br>Table • Styles |       | Delete Format      | AutoSum 👻<br>Fill 🔨<br>Clear 🔨 | AT P<br>Sort & Find &<br>Filter * Select | Create PDF Create<br>and Share link Share v | PDF and<br>ia Outlook |
|      | Clipboard 5                                      | Font                        |          | 6        | Alignme   | nt                    | Es.              | Number 🕞              | St            | yles                            |       | Cells              | Edi                            | ting                                     | Adobe Acroba                                | t                     |
| P1   | - + ×                                            | 1 fr                        | EME      |          |           |                       |                  |                       |               |                                 |       |                    |                                |                                          |                                             |                       |
|      |                                                  | - J.                        |          |          |           |                       |                  |                       |               |                                 |       |                    |                                |                                          |                                             |                       |
|      |                                                  |                             |          |          |           |                       |                  |                       |               |                                 |       |                    |                                |                                          |                                             |                       |
|      | A                                                | В                           | D        | E        | F         | G                     | H                | I                     | J             | K                               | L     | M                  | N                              | 0                                        | Р                                           | Q                     |
| 1    | Val.type text                                    | RefDocNo                    | Pred.DT  | Amt type | C/f level | FM pstg d             | . Commt bd       | Payment budget        | Fund          | Funds Ctr                       | F.Ar  | Cmmt Item          | F                              | Text                                     | EMF                                         |                       |
| 2    | Funds Reservation                                | 1000007054                  |          |          |           |                       |                  | 80,000.00             | Paste Si      | necial                          |       |                    | 7 X                            |                                          | 1000007054                                  |                       |
| 3    | Funds Reservation                                | 1000007055                  |          |          |           |                       |                  | 20,000.00             | T dote by     | poordi                          |       |                    |                                |                                          | 1000007055                                  |                       |
| 4    | Funds Reservation                                | 1000007056                  |          |          |           |                       |                  | 20,000.00             | Paste         |                                 |       |                    |                                | -                                        | 1000007056                                  |                       |
| 5    | Funds Reservation                                | 1000007057                  |          |          |           |                       |                  | 20,000.00             |               |                                 |       | O All using Source | e t <u>h</u> eme               |                                          | 1000007057                                  |                       |
| 6    | Funds Reservation                                | 1000007058                  |          |          |           |                       |                  | 75,736.00             |               | maias                           |       | All except bord    | lers                           |                                          | 1000007058                                  |                       |
| 7    | Funds Reservation                                | 1000007060                  |          |          |           |                       |                  | 38,221.48             | O Va          | lues                            |       | Column widths      |                                |                                          | 1000007060                                  |                       |
| 8    | Funds Reservation                                | 1000007109                  |          |          |           |                       |                  | 300,000.00            | ( ) Eo        | rmats                           |       | Formulas and r     | number formats                 |                                          | 1000007109                                  |                       |
| 9    | Funds Reservation                                | 1000007115                  |          |          |           |                       |                  | 280,000.00            |               | mmonto                          |       | Values and pur     | mbor formate                   |                                          | 1000007115                                  |                       |
| 10   | Funds Reservation                                | 1000007116                  |          |          |           |                       |                  | 100,000.00            |               | l'alation                       |       |                    |                                |                                          | 1000007116                                  |                       |
| 11   | Funds Reservation                                | 1000007451                  |          |          |           |                       |                  | 32,747.15             | Va            | lidatio <u>n</u>                |       |                    | nditional forma                | ts                                       | 1000007451                                  |                       |
| 12   | Funds Reservation                                | 1000007523                  |          |          |           |                       |                  | 468,829.00            | Operatio      | on                              |       |                    |                                | -                                        | 1000007523                                  |                       |
| 13   | Funds Reservation                                | 1000007525                  |          |          |           |                       |                  | 16,627.57             |               | <u>o</u> ne                     |       | O Multiply         |                                |                                          | 1000007525                                  |                       |
| 14   | Funds Reservation                                | 1000007526                  |          |          |           |                       |                  | 435,910.10            | Ad            | Įd                              |       | O D <u>i</u> vide  |                                |                                          | 1000007526                                  |                       |
| 15   | Funds Reservation                                | 1000007528                  |          |          |           |                       |                  | 47,325.00             |               | btract                          |       |                    |                                |                                          | 1000007528                                  |                       |
| 16   | Funds Reservation                                | 1000007529                  |          |          |           |                       |                  | 681,000.00            |               |                                 |       |                    |                                |                                          | 1000007529                                  |                       |
| 17   | Funds Reservation                                | 1000007551                  |          |          |           |                       |                  | 1,214,474.04          | Ski           | ip <u>b</u> lanks               |       | Transpos <u>e</u>  |                                |                                          | 1000007551                                  |                       |
| 18   | Funds Reservation                                | 1000007745                  |          |          |           |                       |                  | 46,078.66             |               |                                 |       |                    |                                |                                          | 1000007745                                  |                       |
| 19   | Funds Reservation                                | 1000007870                  |          |          |           |                       |                  | 0                     | Past          | te Link                         |       | ок                 | Cancel                         |                                          | 1000007870                                  |                       |
| 20   | Funds Reservation                                | 1000008257                  |          |          |           |                       |                  | 795,250.00            |               |                                 |       |                    |                                |                                          | 1000008257                                  |                       |
| 21   | Funds Reservation                                | 1000008408                  |          |          |           |                       |                  | 90                    | 0             |                                 |       | 0                  |                                |                                          | 1000008408                                  |                       |
| 22   | Funds Reservation                                | 1000008415                  |          |          |           |                       |                  | 2                     | ิดวิ          | โค Vอไ                          | 11106 | -> ดลิเ            | ) OK                           | -                                        | 1000008415                                  |                       |
| 23   | Funds Reservation                                | 1000008477                  |          |          |           |                       |                  | 169                   | <b>Г</b> 1 61 | iii va                          | lucs  | -> 1161            | 1 UN                           | - I                                      | 1000008477                                  |                       |
| 24   | Funds Reservation                                | 100008558                   |          |          |           |                       |                  | 62                    |               |                                 |       |                    |                                |                                          | 1000008558                                  |                       |
| 25   | Funds Reservation                                | 1000008675                  |          |          |           |                       |                  | 1,337,752.77          |               |                                 |       |                    |                                |                                          | 1000008675                                  |                       |
| 26   | Funds Reservation                                | 1000008762                  |          |          |           |                       |                  | 0                     |               |                                 |       |                    |                                |                                          | 1000008762                                  | L                     |
| 27   | Funds Reservation                                | 100008878                   |          |          |           |                       |                  | 3,985,538.00          |               |                                 |       |                    |                                |                                          | 1000008878                                  |                       |
| 28   | Funds Reservation                                | 1000008879                  |          |          |           |                       |                  | 1,488,683.91          |               |                                 |       |                    |                                |                                          | 1000008879                                  |                       |
|      |                                                  |                             |          |          |           | -                     |                  |                       | •             |                                 | ,     |                    |                                |                                          |                                             |                       |

#### วางค่าคงที่แทนค่าสูตรในคอลัมน์ P

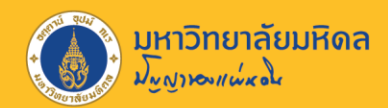

### การกรองรายการคงค้าง

| Fi          | le Home Insert                                         | Page Layout             | Formulas          | Data R                              | eview View              | v Acrobat                              | : 🗘 Telle                      | v in the type of the type of t | vant to do                        |                       |                                     |                   |                  |                      |                         |                   |                     |
|-------------|--------------------------------------------------------|-------------------------|-------------------|-------------------------------------|-------------------------|----------------------------------------|--------------------------------|----------------------------------------------------------------------------------------------------|-----------------------------------|-----------------------|-------------------------------------|-------------------|------------------|----------------------|-------------------------|-------------------|---------------------|
| F<br>F<br>F | rom Access<br>rom Web<br>rom Text<br>Get External Data | Existing<br>Connections | ery + Cort & Trar | w Queries<br>n Table<br>ent Sources | Refresh<br>All - Conney | Connections<br>Troperties<br>dit Links | 2↓ <mark>X</mark> ?<br>X↓ Soit | Filter                                                                                                    | lear<br>eapply<br>dvanced Columns | Flash<br>Fill         | Remove Data<br>Duplicates Validatio | Consolidat<br>n * | te Relationship: | Manage<br>Data Model | What-If F<br>Analysis = | Forecast<br>Sheet | Group Ungroup Subto |
|             |                                                        |                         | oct oc mar        | Di Offici                           | conne                   |                                        |                                |                                                                                                    |                                   |                       |                                     |                   |                  |                      | Torea                   |                   | - Outline           |
| A1          | • ± ×                                                  | $\checkmark f_x$        | Val.type tex      | t                                   |                         |                                        |                                |                                                                                                    |                                   |                       |                                     |                   |                  |                      |                         |                   |                     |
|             |                                                        |                         |                   |                                     |                         |                                        |                                |                                                                                                    |                                   |                       |                                     |                   |                  |                      |                         |                   |                     |
|             | А                                                      | В                       | С                 | D                                   | E                       | F                                      | G                              | Н                                                                                                    | I 📻                               | _                     | К                                   | L                 | М                | N                    | 0                       |                   | Р                   |
| 1           | Val.type text                                          | RefDocNo 👻              | Prd.doc           | Pred.DT                             | Amt typ -               | C/f level -                            | FM pstg                        | Commt                                                                                                    | Payment budget                    | t - F                 | und 🕝 Funds C                       | F.Ar              | - Cmmt Ite       | n - F                | - Text                  | -                 | EMF -               |
| 2           | Funds Reservation                                      | 1000007054              |                   |                                     |                         |                                        |                                |                                                                                                    | 80,000.                           |                       | Sort Smallest to Laro               | lest              |                  |                      |                         |                   | 1000007054          |
| 3           | Funds Reservation                                      | 1000007055              |                   |                                     |                         |                                        |                                |                                                                                                    | 20,000.                           | z                     | Sort Largest to Small               | loct              |                  |                      |                         |                   | 1000007055          |
| 4           | Funds Reservation                                      | 1000007056              |                   |                                     |                         |                                        |                                |                                                                                                    | 20,000.                           | .  A↓                 | SOIT Largest to Sman                | lest              |                  |                      |                         |                   | 1000007056          |
| 5           | Funds Reservation                                      | 1000007057              |                   |                                     |                         |                                        |                                |                                                                                                    | 20,000.                           | .(                    | Sor <u>t</u> by Color               |                   | •                |                      |                         |                   | 1000007057          |
| 6           | Funds Reservation                                      | 1000007058              |                   |                                     |                         |                                        |                                |                                                                                                    | 75,736.                           | $\mathbb{T}_{\times}$ | Clear Filter From "Pag              | yment budget      |                  |                      |                         |                   | 1000007058          |
| 7           | Funds Reservation                                      | 1000007060              |                   |                                     |                         |                                        |                                |                                                                                                    | 38,221.                           | <i>.</i>              | Filter by Color                     |                   | Þ                |                      |                         |                   | 1000007060          |
| 8           | Funds Reservation                                      | 1000007109              |                   |                                     |                         |                                        |                                |                                                                                                    | 300,000.                          |                       | Nucleo Sy Color                     |                   |                  |                      |                         |                   | 1000007109          |
| 9           | Funds Reservation                                      | 1000007115              |                   |                                     |                         |                                        |                                |                                                                                                    | 280,000.                          | .(                    | Number <u>F</u> ilters              |                   | 4                |                      |                         |                   | 1000007115          |
| 10          | Funds Reservation                                      | 1000007116              |                   |                                     |                         |                                        |                                |                                                                                                    | 100,000.                          |                       | Search                              |                   | 2                |                      |                         |                   | 1000007116          |
| 11          | Funds Reservation                                      | 1000007451              |                   |                                     |                         |                                        |                                |                                                                                                    | 32,747.                           |                       |                                     |                   |                  |                      |                         |                   | 1000007451          |
| 12          | Funds Reservation                                      | 1000007523              |                   |                                     |                         |                                        |                                |                                                                                                    | 468,829.                          |                       | 0                                   |                   |                  |                      |                         | _                 | 1000007523          |
| 13          | Funds Reservation                                      | 1000007525              |                   |                                     |                         |                                        |                                |                                                                                                    | 16,62                             |                       | 0.02                                |                   |                  |                      |                         |                   | 1000007525          |
| 14          | Funds Reservation                                      | 1000007526              |                   |                                     |                         |                                        |                                |                                                                                                    | 435,910.                          |                       |                                     |                   |                  |                      |                         |                   | 1000007526          |
| 15          | Funds Reservation                                      | 1000007528              |                   |                                     |                         |                                        |                                |                                                                                                    | 47,325.                           | 1                     | 0.18                                |                   |                  |                      |                         |                   | 1000007528          |
| 16          | Funds Reservation                                      | 1000007529              |                   |                                     |                         |                                        |                                |                                                                                                    | 681,000.                          | 1                     | ···· ✓ 0.4                          |                   |                  |                      |                         | _                 | 1000007529          |
| 17          | Funds Reservation                                      | 1000007551              |                   |                                     |                         |                                        |                                |                                                                                                    | 1,214,474.                        | 1                     | ····▼ 0.8                           |                   |                  |                      |                         | _                 | 1000007551          |
| 18          | Funds Reservation                                      | 1000007745              |                   |                                     |                         |                                        |                                |                                                                                                    | 46,078.                           | 1                     |                                     |                   |                  |                      |                         | _                 | 1000007745          |
| 19          | Funds Reservation                                      | 1000007870              |                   |                                     |                         |                                        |                                |                                                                                                    |                                   |                       |                                     | or                |                  |                      |                         | _                 | 1000007870          |
| 20          | Funds Reservation                                      | 1000008257              |                   |                                     |                         |                                        |                                |                                                                                                    | 795,250.                          | 1                     |                                     |                   | Lancei           |                      |                         | _                 | 1000008257          |
| 21          | Funds Reservation                                      | 1000008408              |                   |                                     |                         |                                        |                                |                                                                                                    | 90,400.                           |                       |                                     |                   | -1               |                      |                         | _                 | 1000008408          |
| 22          | Funds Reservation                                      | 1000008415              |                   |                                     |                         |                                        |                                |                                                                                                    | 2,335.                            | .74                   |                                     |                   |                  |                      |                         | _                 | 1000008415          |
| 23          | Funds Reservation                                      | 1000008477              |                   |                                     |                         |                                        |                                |                                                                                                    | 169,361.                          | .14                   |                                     |                   |                  |                      |                         | _                 | 1000008477          |
| 24          | Funds Reservation                                      | 1000008558              |                   |                                     |                         |                                        |                                |                                                                                                    | 62,098.                           | .00                   |                                     |                   |                  |                      |                         | _                 | 1000008558          |
| 25          | Funds Reservation                                      | 1000008675              |                   |                                     |                         |                                        |                                |                                                                                                    | 1,337,752.                        | .77                   |                                     |                   |                  |                      |                         | _                 | 1000008675          |
| 26          | Funds Reservation                                      | 1000008762              |                   |                                     |                         |                                        |                                |                                                                                                    |                                   | 0                     |                                     |                   |                  |                      |                         | _                 | 1000008762          |
| 27          | Funds Reservation                                      | 1000008878              |                   |                                     |                         |                                        |                                |                                                                                                    | 3,985,538.                        | .00                   |                                     |                   |                  |                      |                         |                   | 1000008878          |
| 28          | Funds Reservation                                      | 1000008879              |                   |                                     |                         | -                                      |                                |                                                                                                    | 1,488,683.                        | .91                   |                                     |                   |                  |                      |                         |                   | 1000008879          |
|             | 92                                                     |                         |                   |                                     |                         | A                                      |                                | 2                                                                                                    |                                   |                       |                                     | 2                 | 4                | <b>`</b>             |                         |                   |                     |

•ใช้คำสั่ง data->filter เพื่อกรองข้อมูลเฉพาะรายการคงค้าง = เงินมากกว่า 0

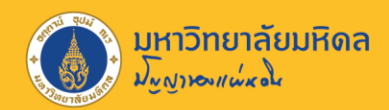

| F  | ile Home Insert                                | Page Layout                 | Formulas               | Data Revie | w View    | Acrobat            | Q Tell  | me what yo    | ou want to d                 | lo                            |                      |                         |              |                   |                     |                     |                     |                  |        |
|----|------------------------------------------------|-----------------------------|------------------------|------------|-----------|--------------------|---------|---------------|------------------------------|-------------------------------|----------------------|-------------------------|--------------|-------------------|---------------------|---------------------|---------------------|------------------|--------|
|    | From Access<br>From Web<br>From Text Sources * | Existing M<br>Connections Q | New<br>uery - CoRecent | Queries    | fresh     | perties<br>t Links | Sort    | Filter        | Clear<br>Reapply<br>Advanced | Text to Flash<br>Columns Fill | Remove<br>Duplicates | Data Co<br>Validation - | onsolidate R | elationships<br>D | Manage<br>ata Model | What-If<br>Analysis | Forecast<br>• Sheet | Group Ungroup Su | ıbtota |
|    | Get External Data                              | 1                           | Get & Transfo          | orm        | Connectio | ons                |         | Sort & Filter | r                            |                               |                      | Data To                 | ols          |                   |                     | For                 | ecast               | Outline          |        |
| Q4 | 490 - : >                                      | √ fx                        |                        |            |           |                    |         |               |                              |                               |                      |                         |              |                   |                     |                     |                     |                  |        |
|    | Α                                              | В                           | С                      | D          | E         | F                  | G       | G             | н                            | I                             | J                    | К                       | L            | M                 | 1                   | N                   | 0                   | Р                |        |
| 1  | Val.type text                                  | 🔹 RefDocNo 🔄                | Prd.doc.no             | Pred.DT    | Amt typ   | C/f leve           | - FM ps | stg 🔹 Com     | nmt 🔽 Pa                     | ayment budget 🕶               | Fund                 | - Funds C               | F.Ar         | Cmmt Ite          | en 🔽 F              | - T                 | ext 🖃               | EMF              |        |
| 2  | Funds Reservation                              | 1000007054                  | 1                      |            |           |                    |         |               |                              | 80,000.00                     | )                    |                         |              |                   |                     |                     |                     | 1000007054       | 4      |
| 3  | Funds Reservation                              | 100007055                   | 5                      |            |           |                    |         |               |                              | 20,000.00                     |                      |                         |              |                   |                     |                     |                     | 1000007055       | 5      |
| 4  | Funds Reservation                              | 100007056                   | 5                      |            |           |                    |         |               |                              | 20,000.00                     |                      |                         |              |                   |                     |                     |                     | 1000007056       | 5      |
| 5  | Funds Reservation                              | 100007057                   | 7                      |            |           |                    |         |               |                              | 20,000.00                     |                      |                         |              |                   |                     |                     |                     | 1000007057       | 7      |
| 6  | Funds Reservation                              | 100007058                   | 3                      |            |           |                    |         |               |                              | 75,736.00                     |                      |                         |              |                   |                     |                     |                     | 1000007058       | 3      |
| 7  | Funds Reservation                              | 100007060                   | 0                      |            |           |                    |         |               |                              | 38,221.48                     | 8                    |                         |              |                   |                     |                     |                     | 1000007060       | 2      |
| 8  | Funds Reservation                              | 1000007109                  | Ð                      |            |           |                    |         |               |                              | 300,000.00                    |                      |                         |              |                   |                     |                     |                     | 1000007109       | Э      |
| 9  | Funds Reservation                              | 1000007115                  | 5                      |            |           |                    |         |               |                              | 280,000.00                    |                      |                         |              |                   |                     |                     |                     | 1000007115       | 5      |
| 10 | Funds Reservation                              | 1000007116                  | 5                      |            |           |                    |         |               |                              | 100,000.00                    |                      |                         |              |                   |                     |                     |                     | 1000007116       | 5      |
| 11 | Funds Reservation                              | 1000007451                  | 1                      |            |           |                    |         |               |                              | 32,747.15                     |                      |                         |              |                   |                     |                     |                     | 1000007451       | 1      |
| 12 | Funds Reservation                              | 1000007523                  | 3                      |            |           |                    |         |               |                              | 468,829.00                    |                      |                         |              |                   |                     |                     |                     | 1000007523       | 3      |
| 13 | Funds Reservation                              | 1000007525                  | 5                      |            |           |                    |         |               |                              | 16,627.57                     | '                    |                         |              |                   |                     |                     |                     | 1000007525       | 5      |
| 14 | Funds Reservation                              | 1000007526                  | 5                      |            |           |                    |         |               |                              | 435,910.10                    | )                    |                         |              |                   |                     |                     |                     | 1000007526       | 5      |
| 15 | Funds Reservation                              | 1000007528                  | 3                      |            |           |                    |         |               |                              | 47,325.00                     |                      |                         |              |                   |                     |                     |                     | 1000007528       | 3      |
| 16 | Funds Reservation                              | 1000007529                  | 9                      |            |           |                    |         |               |                              | 681,000.00                    | )                    |                         |              |                   |                     |                     |                     | 1000007529       | Э      |
| 17 | Funds Reservation                              | 1000007551                  | 1                      |            |           |                    |         |               |                              | 1,214,474.04                  | •                    |                         |              |                   |                     |                     |                     | 1000007551       | 1      |
| 18 | Funds Reservation                              | 1000007745                  | 5                      |            |           |                    |         |               |                              | 46,078.66                     | i                    |                         |              |                   |                     |                     |                     | 1000007745       | 5      |
| 20 | Funds Reservation                              | 1000008257                  | 7                      |            |           |                    |         |               |                              | 795,250.00                    |                      |                         |              |                   |                     |                     |                     | 1000008257       | 7      |
| 21 | Funds Reservation                              | 1000008408                  | 3                      |            |           |                    |         |               |                              | 90,400.00                     | )                    |                         |              |                   |                     |                     |                     | 1000008408       | 3      |
| 22 | Funds Reservation                              | 1000008415                  | 5                      |            |           |                    |         |               |                              | 2,335.74                      | •                    |                         |              |                   |                     |                     |                     | 1000008415       | 5      |
| 23 | Funds Reservation                              | 1000008477                  | 7                      |            |           |                    |         |               |                              | 169,361.14                    | ł                    |                         |              |                   |                     |                     |                     | 1000008477       | 7      |
| 24 | Funds Reservation                              | 1000008558                  | 3                      |            |           |                    |         |               |                              | 62,098.00                     | )                    |                         |              |                   |                     |                     |                     | 1000008558       | 3      |
| 25 | Funds Reservation                              | 1000008675                  | 5                      |            |           |                    |         |               |                              | 1,337,752.77                  | '                    |                         |              |                   |                     |                     |                     | 1000008675       | 5      |
| 27 | Funds Reservation                              | 1000008878                  | 3                      |            |           |                    |         |               |                              | 3,985,538.00                  |                      |                         |              |                   |                     |                     |                     | 1000008878       | 3      |

•ตรวจสอบข้อมูล และ คัดเลือกเฉพาะข้อมูลที่ต้องการกันเงิน นำไปตรวจสอบกับ รายงาน ZFMRP010 เพื่อแจ้งรายการกันเงินมาที่กองคลัง

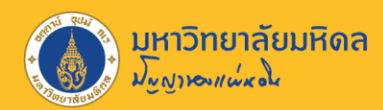

| File  | Hor               | ne Insert P           | Page Layout | Formulas D               | ata Review    | View Acrob         | at 🛛 🖓 Tell n | ne what  | t you want to | do               |             |             |      |                 |           |                |                        |
|-------|-------------------|-----------------------|-------------|--------------------------|---------------|--------------------|---------------|----------|---------------|------------------|-------------|-------------|------|-----------------|-----------|----------------|------------------------|
| Fro   | m Access<br>m Web | •                     |             | Show Q                   | ble           | Connections        |               | ilter    | Clear         | Text to Flash    | Remove      | Data Con    | →□ I | tionships Manac | e Wha     | rt-lf Forecast | Group Ungroup Subtotal |
| 📄 Fro | m 🚾               | Displa                | ay Purc     | chase Req.               | 110000        | 7959               |               |          | V Advance     | d Columns Fill D | uplicates V | alidation * |      | Data Mo         | del Analy | rsis - Sheet   | * *                    |
|       | Doc               | ument Overview        | On 63.      | 🕾 🚺 📅 Persor             | al Setting    |                    |               | rt & Fi  | ilter         |                  |             | Data Tools  |      |                 |           | Forecast       | Outline                |
| 0440  | 0                 |                       | - <b>v</b>  |                          | ai octang     |                    |               | -        |               |                  |             |             |      |                 |           |                |                        |
| Q449  | <u>س</u>          | 110จ EG-ฉจ.ต <i>เ</i> | กลงราคา     | ▼ 110000                 | 7959          |                    |               |          |               |                  |             |             |      |                 |           |                |                        |
|       |                   | Header                |             |                          |               |                    |               |          |               |                  |             |             |      |                 |           |                |                        |
|       |                   |                       | ┢╠┢         | . <b>2 . <u>%</u>.</b> E |               | . 🗉 🖻 🎦 🗄          | 🛭 🔄 Default   | V        | H             | I                | J           | K           | L    | М               | N         | 0              | Р                      |
| 1     | Va                | 🔂 Status              | Item A I    | I Material S             | hort Text     |                    | Quant         | ity] - ( | Commt 👻       | Payment budget   | Fund        | Funds C     | F.Ar | Cmmt Iten 👻     | F         | - Text         | EMF 🔹                  |
| 4463  | PL                |                       | 1 L         | จ                        | อคอมพิวเตอร์เ | เบบแอลอีดี ขนาด 2  | 9 นี้         | 1        |               | 3,000.00         | )           |             |      |                 |           |                | 1000016170             |
| 4464  | PL                |                       | 2 L         | ন                        | อคอมพิวเตอร์เ | เบบแอลอีดี ขนาด 2' | 9 û           | 1        |               | 14,980.00        | )           |             |      |                 |           |                | 1000022621             |
| 4465  | PL I              |                       | 3 L         | ্ব                       | อคอมพิวเตอร์เ | เบบแอลอิดี ขนาด 2  | 9 น           | 1        |               | 2,100.00         | )           |             |      |                 |           |                | 1000022670             |
| 4466  |                   |                       | • •         |                          |               |                    |               |          |               | 200              | )           |             |      |                 |           |                | 1000022637             |
| 4407  |                   | item                  | 11          | 1 ໄລລຸດລາເພີລເຫລຣ໌       | แมมมเวออีดี ๗ | มวด 20 ชั้ว 1-4    |               | -        |               | 3,500.00         | ,<br>,      |             |      |                 |           |                | 1000022627             |
| 4460  |                   | Matarial Dat          | ta Ouantit  | ios/Dates                |               | und 29 uf 1-4      | Course of Cu  | -        |               | 7 000 00         | י<br>ר      |             |      |                 |           |                | 1000022639             |
| 4470  | Pi í              | Material Da           | ua Quantit  | les/Dates Valu           |               | ount Assignment    | Source of St  | up       |               | 14 000 00        | ,<br>1      |             |      |                 |           |                | 1000022639             |
| 4471  | PL                | 🎹 💉 🗥                 | AccA        | ssCat L Lo               | w Value Asse  | t 🔻 Distributi     | on 🗌          | Si       |               | 10.050.00        | )           |             |      |                 |           |                | 1000022641             |
| 4472  | Ρι                | Unloading Poin        | nt          |                          |               | Re                 | cipient       |          |               | 50,000.00        | )           |             |      |                 |           |                | 1000021287             |
| 4473  | Ρι                | G/L Account           |             | 5303010290               |               |                    | •             |          |               | 25,000.00        | )           |             |      |                 |           |                | 1000021287             |
| 4474  | Pι                | CO Area               |             | 1000                     |               |                    |               |          |               | 4,400.00         | )           |             |      |                 |           |                | 1000022630             |
| 4475  | Ρι                | Cost Center           |             | C1005000                 |               |                    |               |          |               | 6,000.00         | )           |             |      |                 |           |                | 1000022628             |
| 4476  | Ρι                | Order                 |             | 76410126                 |               |                    |               |          |               | 5,000.00         | )           |             |      |                 |           |                | 1000022626             |
| 4477  | Pι                | Fund                  |             | 10101001                 |               |                    |               |          |               | 10,000.00        | )           |             |      |                 |           |                | 1000022629             |
| 4478  | Pι                | Functional Area       | a           | 0230001                  |               |                    |               |          |               | 1,500.00         | )           |             |      |                 |           |                | 1000022642             |
| 4479  | PL                | Funds Center          |             | 1005                     |               | Comm               | itment Item   |          |               | 40,000.00        | )           |             |      |                 |           |                | 1000022640             |
| 4480  | PL                | Earmarked fund        | ds          |                          | 0             |                    |               |          |               | 3,725.00         | )           |             |      |                 |           |                | 1000022639             |
| 4481  | Phieriau          |                       | 21000104    | 17 110001147             | 4             |                    |               |          |               | 23,446.38        | 5           |             |      |                 |           |                | 1000012664             |
| 4482  | Purchase          |                       | 31000104    | 18 110001147             | 2             |                    |               |          |               | 12,840.00        | ,<br>,      |             |      |                 |           |                | 1000012664             |
| 4484  | Purchas           |                       | 11000079    | 59                       | 2             |                    |               | _        |               | 44 169 60        |             |             |      |                 |           |                | 0                      |
| 4485  | Purchas           | Requisitions          | 11000098    | 17                       |               |                    |               |          |               | 36.000.00        | )<br>)      |             |      |                 |           |                | 0                      |
| 4486  | Purchas           | e Requisitions        | 11000098    | 52                       |               |                    |               |          |               | 1,990.00         | )           |             |      |                 |           |                | 0                      |
|       |                   |                       |             |                          |               |                    |               |          |               | _,               |             |             |      |                 |           |                | -                      |

ข้อควรสังเกตุ : PR/PO ไม่มีเลขที่ EMF อ้างอิงสาเหตุมาจาก

1. PR/PO 4 Field 2. PR/PO ที่นำเลขที่ EMF อ้างอิงแล้วแต่ยังไม่ A3

้จะส่งผลกระทบในรายงาน ZFMRP010 โดยจะไม่แสดงรายการนี้ / รายงานแสดงรายการและจำนวนเงินที่ ERROR

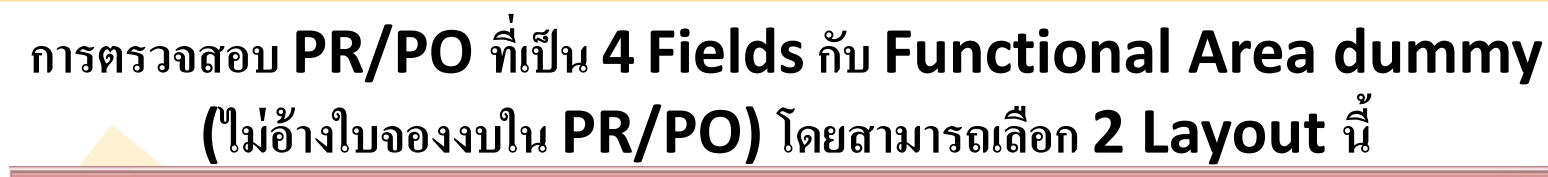

มหาวิทยาลัยมหิดล

No No rounder of

| ayout        | Layout description          |   | 1   | 8                                                                                                    | 8                                                                                                    |   |
|--------------|-----------------------------|---|-----|----------------------------------------------------------------------------------------------------|----------------------------------------------------------------------------------------------------|---|
| NHUM_CFW     | Carryforward                |   | / / |                                                                                                    |                                                                                                    |   |
| ORDER        | Order                       |   | / / |                                                                                                    |                                                                                                    |   |
| PUN          | Pun's report                |   |     |                                                                                                    |                                                                                                    |   |
| SAPSTANDARD  | SAP Standard Layout Variant | 9 | /   |                                                                                                    |                                                                                                    |   |
| STEP         | Step-OPFM6                  |   | / / |                                                                                                    |                                                                                                    |   |
| TA_AM        | 1AX_AM                      |   | / / |                                                                                                    |                                                                                                    |   |
| ZFM_CARRY    | Check Carry Forward         |   | /   |                                                                                                    |                                                                                                    |   |
| ZFM_DOWN     | Check Carry Forward down    |   |     |                                                                                                    |                                                                                                    |   |
| เหลือจ่าย    | เก็บเหลือจ่าย-2018          |   | / / |                                                                                                    |                                                                                                    |   |
| SAPSTANDARD  | SAP Standard Layout Variant |   |     |                                                                                                    |                                                                                                    |   |
| FW2013       | ดันแบบ CFW2013              |   | / / |                                                                                                    | <ul> <li>Image: A second second s</li></ul> |   |
| VV-2013      | INV-2013 คงค้าง             |   | / / |                                                                                                    | <ul> <li>Image: A second second s</li></ul> |   |
| PFM3         | OPFM3-TOY                   |   | / / |                                                                                                    | Image: A start and a start a start           |   |
| 11 เมืองอิน  | na na                       |   |     | <ul> <li>Image: A second second s</li></ul> | Image: A start of the start of the start           |   |
| เลือก Layout |                             |   | /   |                                                                                                    | <ul> <li>Image: A second second s</li></ul> |   |
|              | Javro - na                  |   | /   |                                                                                                    | <ul> <li>Image: A second second s</li></ul> |   |
| R-4 FIELDS   | PR-4 Fields-OPFM6           |   | / / | <ul> <li>Image: A second second s</li></ul> | <ul> <li>Image: A second second s</li></ul> |   |
| R-DUMMY      | PR-Dummy-OPFM6              |   | / / | $\checkmark$                                                                                                    | <ul> <li>Image: A second second s</li></ul> |   |
|              |                             |   |     |                                                                                                    |                                                                                                    | J |

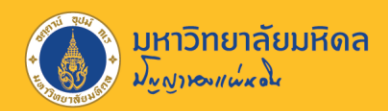

#### ตัวอย่าง การตรวจสอบ PR/PO ที่เป็น 4 Fields ใช้ Layout : PR-4 FIELDS

| Document Journal   |          |                   |               |                                                 |                                  |                                                                                                    |                    |                                            |  |  |
|--------------------|----------|-------------------|---------------|-------------------------------------------------|----------------------------------|----------------------------------------------------------------------------------------------------|--------------------|--------------------------------------------|--|--|
| 981277             | 2 %      | i 👌 🐴 🗸 🕒         | 🗑 💊 🚹 🖽 🖽 📆 । | 💌. L                                            | Display Purchase Req. 1100010385 |                                                                                                    |                    |                                            |  |  |
|                    |          |                   |               | Document Overview On 📋 🦻 🚰 🔝 🖉 Personal Setting |                                  |                                                                                                    |                    |                                            |  |  |
| Document Jo        | burn     | al                |               | Header                                          | G-33.888497891 * 1100010385      |                                                                                                    |                    |                                            |  |  |
| FM Area            |          | 1000              |               |                                                 | 🛱 Sta                            | tus Rem A I Material Short Text Quantity Unit Valuation Price =<br>1 L บุคุณุกรณ์จ่ายน้ำในห้องปฏิบัติการ 1 EA 7,880.00                                                                                      |                    |                                            |  |  |
| Year Commitment    | Item     |                   |               |                                                 |                                  | 7,800.00                                                                                                    |                    |                                            |  |  |
| Funds Center       |          | 10*               |               |                                                 |                                  |                                                                                                    |                    |                                            |  |  |
| Fund               |          |                   |               |                                                 | Item Mate                        | 1 [ 1] yanaUnsai sinun luvikoul füänns     Image: Contact Person       erial Data     Quantities/Dates     Valuation       AccAssCat     L Low Value Asset     Distribution       Single account assignment |                    |                                            |  |  |
| Layout             |          | FR-4 TILLOS       |               |                                                 | <b>m</b> /                       |                                                                                                    |                    |                                            |  |  |
| Ref Document Numbe | er       | RfItm Val.type te | xt Amt type   | Amount type                                     | ₂ Pay                            | ment budget FMAC                                                                                                    | Unloadi<br>G/L Acc | ng Point Recipient<br>ount 5303010290      |  |  |
| 1000022675         | 8        | 1                 |               |                                                 |                                  | 0.00                                                                                                    | CO Area<br>Cost Ce | nter C1005000                              |  |  |
| 1000022676         | 0        | 1                 |               |                                                 | •                                | 1,500,000.00                                                                                                    | Order              | 76610171                                   |  |  |
| 1000022677         | -        | 1                 |               |                                                 | 1.1                              | 1,500,000.00                                                                                                    | Fund               | 10101001<br>nal Area 0230001               |  |  |
| 1000022678         | 2        |                   |               |                                                 | •                                | 1,600.00                                                                                                    | Funds C<br>Earmar  | enter 1005 Commitment Item 1503090010      |  |  |
| 1100007959         | -        | 2                 |               |                                                 | •                                | 44,169.60                                                                                                    |                    |                                            |  |  |
| 1100009817         | 2        | 1                 |               |                                                 | •                                | 36,000.00                                                                                                    |                    |                                            |  |  |
| 1100009852         | -        | 2                 | PK4           | FIELDS                                          |                                  | 7,990.00                                                                                                    |                    | ี เมื่อน้ำเลขที่ PR เข้าไปดูในระบบ จะพบว่า |  |  |
| 1100009003         |          |                   | - องในอีเอ    |                                                 |                                  | 3 000 00                                                                                                    | <b>-</b>           |                                            |  |  |
| 1100010352         |          |                   |               |                                                 | •                                | 0.00                                                                                                    |                    | เป็น PK 4 FIELDS                           |  |  |
| 1100010385         |          |                   |               |                                                 | •                                | 7,800.00                                                                                                    |                    | M.139                                      |  |  |
| 1100010419         | <u>_</u> |                   |               |                                                 |                                  | 0.00                                                                                                    |                    | (เมมเบจองงบ)                               |  |  |
| 1100010425         | 11       |                   |               |                                                 |                                  | 0.00                                                                                                    |                    |                                            |  |  |

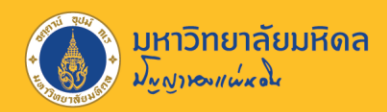

#### ตัวอย่าง การตรวจสอบ PR/PO Functional Area dummy ใช้ Layout : PR-DUMMY

|                                                                              | Display Purchase Req. 1100010512                                                                                                    |
|------------------------------------------------------------------------------|----------------------------------------------------------------------------------------------------|
| Document Journal                                                             | ocument Overview On 👘 🎲 👘 👔 Personal Setting                                                                                                    |
| 🥞 🔁 🚍 🚏 🔽 🏂 👘 🏝 🖑 🚱 🗑 🍬 🚹 🖽 🖽 📆 🚺 🚺 Selections                               | III0a EG-aa.ตกลงราคา     ▼ 1100010512     Header     Header     Hea |
|                                                                              | -1 🕄 🚊 Ŧ 👘 👘 🔽, 📓 👘 🕼, 🖽 🚺 🖹 🎦 🎽 🔂 Default Values                                                                                                    |
|                                                                              | E Status Item A I Material Short Text Quantity Unit <sup>z</sup> Valuation Price <sup>z</sup>                                                                                                    |
| Document Journal                                                             | 1 K ค่าบริการต่อลิทธิโปรแกรม OpenPower 1 JOB 42,609.03<br>42,609.03                                                                                                    |
|                                                                              |                                                                                                    |
| <b>FM Area</b> 1000                                                          |                                                                                                    |
| Year Commitment Item                                                         | ] Item 1 [ 1 ] ด่าบริการต่อลิทธิ์โปรแกรม OpenPowerNet                                                                                                    |
| Commitment Item                                                              | Material Data Quantities/Dates Valuation Account Assignment Source of Supply Status Contact Pers                                                                                                    |
| Funds Center 10*                                                             | AccAccCat     K Cost conter     Pictribution     Single account accionment                                                                                                    |
|                                                                              | Unloading Point Accasscat R Cost center Distribution Single account assignment                                                                                                    |
| Layout PR-DOMINIT                                                            | G/L Account 5302029990                                                                                                    |
|                                                                              | CO Area 1000                                                                                                    |
| Ref Document No RfItm Val.type text Amt type Amount type Payment budget FMAC | Order Z100000000                                                                                                    |
| 1100010442 0.00                                                              | Fund                                                                                                    |
| 1100010512 DR ไม่มีเลยเชื่ EME 42,609.03                                     | Funds Carbon 1011                                                                                                    |
| 1100010520 <b>4,900.00</b>                                                   | Earmarked funds                                                                                                    |
| 1100010539 🕒 0.00                                                            |                                                                                                    |
| 1100010550 😀 • 0.00                                                          | เมือนำเอขที่ PR เข้าไปดในระบบ จะพบว่า                                                                                                    |
| 1100010839                                                                   |                                                                                                    |
|                                                                              | เป็น PR 4 Functional Area                                                                                                    |
|                                                                              |                                                                                                    |
|                                                                              | <b>dummy (</b> ไม่ขี่ในอองหน)                                                                                                    |
|                                                                              |                                                                                                    |

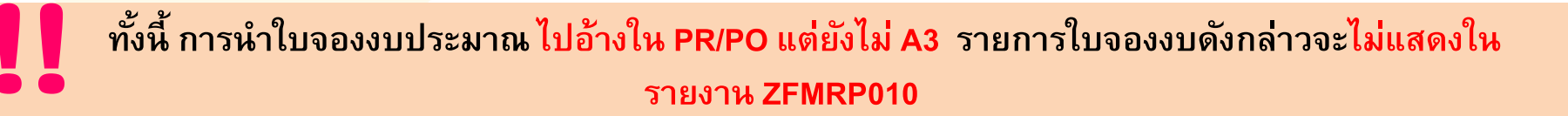

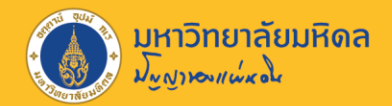

# Thank You